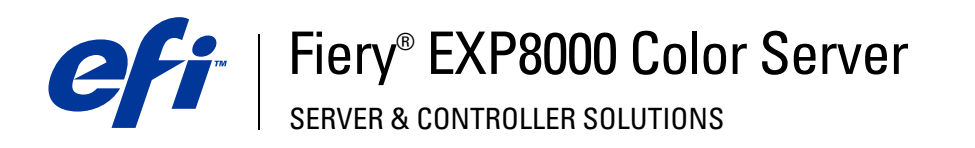

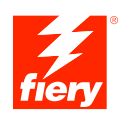

# Stampa da Windows

© 2005 Electronics for Imaging, Inc. Per questo prodotto, il trattamento delle informazioni contenute nella presente pubblicazione è regolato da quanto previsto in *Avvisi legali*.

45049610 16 agosto 2005

## INDICE

# INDICE

| INTRODUZIONE                                                | 5  |
|-------------------------------------------------------------|----|
| Terminologia e convenzioni                                  | 5  |
| Informazioni su questo manuale                              | 6  |
| Configurazione della stampa                                 | 6  |
| Software utente                                             | 7  |
| Requisiti del sistema                                       | 7  |
| INSTALLAZIONE DEI DRIVER DI STAMPA                          | 8  |
| Installazione dei driver di stampa mediante Point and Print | 8  |
| Trasferimento dei driver di stampa con WebTools             | 10 |
| Trasferimento dei driver di stampa da Fiery EXP8000         | 11 |
| Installazione dei driver di stampa                          | 12 |
| Installazione e collegamento di una stampante virtuale      | 15 |
| CONFIGURAZIONE DEI COLLEGAMENTI DI STAMPA                   | 16 |
| Collegamenti di stampa                                      | 16 |
| Completamento del collegamento di stampa SMB                | 16 |
| Completamento dei collegamenti di stampa LPR e TCP/IP       | 17 |
| Completamento dei collegamenti IPX (Novell)                 | 20 |
| Completamento dei collegamenti IPP                          | 22 |

| Configurazione manuale delle opzioni installabili                                          | 2 |
|--------------------------------------------------------------------------------------------|---|
| Configurazione delle opzioni installate e aggiornamento automatico delle opzioni di stampa |   |
| OGRAMMI DI UTILITÀ PER LA STAMPA                                                           | 2 |
| Configurazione del collegamento per Job Monitor                                            | 2 |
| Installazione dei programmi di utilità per la stampa                                       | 2 |
| Uso del programma Printer Delete Utility                                                   |   |
| Configurazione del collegamento per Mail Port                                              | 3 |
| Uso del servizio e-mail                                                                    |   |
| Come funziona il servizio e-mail                                                           |   |
| Stampa con un client e-mail                                                                | ŝ |
| Comandi relativi ai lavori                                                                 | 3 |
| Stampa mediante Mail Port                                                                  | 3 |
| АМРА                                                                                       | a |
| Stampa dalle applicazioni                                                                  |   |
| Impostazione delle opzioni e stampa                                                        | 3 |
| Accesso alle opzioni senza aprire le barre delle opzioni di stampa                         | 4 |
| Definizione e stampa dei formati pagina personalizzati                                     | 4 |
| Salvataggio dei file per la stampa in un'ubicazione remota                                 |   |
|                                                                                            |   |
| JILE ANALIIILU                                                                             |   |

4

# **INTRODUZIONE**

Questo manuale descrive come installare i driver di stampa ed i file di descrizione della stampante per Fiery EXP8000 Color Server e come configurare la stampa da computer Microsoft Windows. Descrive inoltre alcuni programmi di utilità per la stampa e come stampare su Fiery EXP8000 Color Server. Per informazioni sulla configurazione dei server e dei client di rete per l'uso di Fiery EXP8000 Color Server, vedere il manuale *Configurazione e impostazione*. Per informazioni generali sull'uso della macchina da stampa digitale, del computer, del software applicativo o della rete, fare riferimento ai manuali forniti con i rispettivi prodotti.

Fiery EXP8000 Color Server supporta la macchina da stampa digitale DocuColor 8000/7000.

## Terminologia e convenzioni

In questo manuale vengono utilizzate la terminologia e le convenzioni riportate di seguito.

| Termine o convenzione       | Si riferisce a                                                                             |  |
|-----------------------------|--------------------------------------------------------------------------------------------|--|
| Aero                        | Fiery EXP8000 (nelle illustrazioni e negli esempi)                                         |  |
| Macchina da stampa digitale | Macchina da stampa digitale DocuColor 8000/7000                                            |  |
| Fiery EXP8000               | Fiery EXP8000 Color Server                                                                 |  |
| Titoli in <i>corsivo</i>    | Altri manuali della documentazione                                                         |  |
| Windows                     | Microsoft Windows 2000, Windows XP, Windows Server 2003                                    |  |
| ?                           | Argomenti per i quali la Guida del software fornisce informazioni<br>aggiuntive            |  |
|                             | Suggerimenti e informazioni                                                                |  |
|                             | Informazione importante                                                                    |  |
|                             | Informazione importante su azioni che potrebbero causare danni fisici all'utente o a terzi |  |

Fiery EXP8000 include il supporto per WebTools, che consente di trasferire sul desktop i driver di stampa e i file di descrizione della stampante per l'installazione sul proprio computer Windows.

## Informazioni su questo manuale

Questo manuale comprende i seguenti argomenti:

- Installazione dei file di stampa su computer Windows
- Configurazione dei collegamenti di stampa su computer Windows
- Installazione dei programmi di utilità per la stampa su Fiery EXP8000
- Stampa da computer Windows

## Configurazione della stampa

La tabella riportata di seguito elenca le procedure per l'installazione dei driver di stampa e la configurazione dei collegamenti di stampa per ciascuna piattaforma Windows supportata da Fiery EXP8000.

| Azione                                                | Windows 2000/XP/Server 2003                                                 |  |
|-------------------------------------------------------|-----------------------------------------------------------------------------|--|
| Installazione dei driver di stampa                    | "Installazione dei driver di stampa mediante Point and Print" a<br>pagina 8 |  |
|                                                       | "Trasferimento dei driver di stampa con WebTools" a pagina 10               |  |
|                                                       | "Trasferimento dei driver di stampa da Fiery EXP8000" a pagina 11           |  |
|                                                       | "Installazione dei driver di stampa" a pagina 12                            |  |
|                                                       | "Installazione e collegamento di una stampante virtuale" a<br>pagina 15     |  |
| Configurazione della stampa<br>SMB                    | "Completamento del collegamento di stampa SMB" a pagina 16                  |  |
| Configurazione della stampa<br>TCP/IP                 | "Completamento dei collegamenti di stampa LPR e TCP/IP" a<br>pagina 17      |  |
| Configurazione della stampa<br>IPX/SPX o IPX (Novell) | "Completamento dei collegamenti IPX (Novell)" a pagina 20                   |  |
| Configurazione della stampa IPP                       | "Completamento dei collegamenti IPP" a pagina 22                            |  |

## Software utente

Il software utente di Fiery EXP8000 per la configurazione della stampa è fornito sul DVD con il Software utente e la documentazione.

| Driver di stampa                             | Supporta le funzioni PostScript 3 e Fiery EXP8000.                                                                                                  |
|----------------------------------------------|----------------------------------------------------------------------------------------------------|
| Adobe PostScript                             | Per gli utenti di Windows 2000/XP/Server 2003, utilizzare il<br>driver di stampa PostScript fornito con i rispettivi sistemi<br>operativi.          |
| File PPD (PostScript Printer<br>Description) | Fornisce all'applicazione e al driver di stampa le informazioni<br>relative a Fiery EXP8000 e al tipo di macchina da stampa digitale<br>utilizzata. |
| Job Monitor                                  | Consente di monitorare lo stato dei server Fiery EXP8000 collegati<br>e dei lavori di stampa ad essi inviati.                                       |
|                                              | Viene installato automaticamente quando si installa il driver di<br>stampa su un computer Windows.                                                  |
| Mail Port                                    | Consente di inviare i lavori a Fiery EXP8000 come allegati<br>alle e-mail aggiungendo il software Mail Port come porta<br>stampante.                |

**NOTA:** È anche possibile trasferire i driver di stampa e i file di descrizione della stampante PostScript da Fiery EXP8000 sulla rete o usando WebTools. Per istruzioni, vedere "Trasferimento dei driver di stampa con WebTools" a pagina 10.

## Requisiti del sistema

Per informazioni dettagliate sui requisiti del sistema, vedere la Guida introduttiva.

## **INSTALLAZIONE DEI DRIVER DI STAMPA**

Questo capitolo descrive le procedure di installazione dei driver di stampa su un computer con una versione di Windows supportata. Per le versioni di Windows supportate, vedere "Terminologia e convenzioni" a pagina 5. L'installazione dei driver di stampa e dei file di descrizione della stampante è il primo passo per la configurazione di Fiery EXP8000 come stampante PostScript.

Installare i driver di stampa nel modo seguente:

- Da Fiery EXP8000 mediante Point and Print usando la stampa SMB.
- Da WebTools, trasferendo i file del driver di stampa prima di installare il driver di stampa. Per istruzioni, vedere la sezione "Trasferimento dei driver di stampa con WebTools" a pagina 10.
- Da Fiery EXP8000 trasferendo i file del driver di stampa sulla rete prima di installare il driver di stampa. Per istruzioni, vedere la sezione "Trasferimento dei driver di stampa da Fiery EXP8000" a pagina 11.
- Dal DVD con il Software utente e la documentazione.

**NOTA:** WebTools è disponibile se l'amministratore ha abilitato l'accesso Internet a Fiery EXP8000.

Se è già installato un driver di stampa per Fiery EXP8000, è necessario disinstallarlo prima di installarne uno nuovo. Vedere "Uso del programma Printer Delete Utility" a pagina 30.

## Installazione dei driver di stampa mediante Point and Print

La stampa SMB (nota anche come stampa Windows o WINS) consente di installare i driver di stampa ed i file di descrizione della stampante PostScript sul proprio computer da Fiery EXP8000 mediante Point and Print, nonché di stampare su un particolare collegamento (coda di stampa, coda di attesa o collegamento diretto). Per configurare la stampa SMB, è necessario che i protocolli TCP/IP e Client per reti Microsoft siano installati sul proprio computer.

È necessario installare separatamente ciascun collegamento (coda di stampa, coda di attesa o collegamento diretto). Ripetere la procedura per ciascun collegamento.

Quando si installa il driver di stampa mediante Point and Print, non è possibile configurare manualmente le opzioni installabili. Le opzioni installabili devono essere configurate dall'amministratore di Fiery EXP8000. Le opzioni installate vengono visualizzate nel driver di stampa quando si abilita la comunicazione bidirezionale. Per ulteriori informazioni sulla configurazione delle opzioni installabili, vedere la sezione Configurazione delle opzioni installabili.

#### **P**RIMA DI INIZIARE

- Rivolgersi all'amministratore della rete per conoscere l'indirizzo IP o il nome di Fiery EXP8000 sulla rete.
- Configurare Fiery EXP8000 per la stampa SMB.

Nei menu di configurazione e sulla pagina di configurazione, per fare riferimento alla stampa SMB viene usata la definizione stampa Windows (vedere il manuale *Configurazione e impostazione*).

#### PER CONFIGURARE LA STAMPA SMB SU COMPUTER WINDOWS

- 1 Fare clic con il pulsante destro del mouse su Risorse di rete e selezionare Trova computer (o Cerca computer).
- 2 Immettere il nome o l'indirizzo IP di Fiery EXP8000 e fare clic su Cerca ora (o Cerca).

Se non si è in grado di individuare Fiery EXP8000, rivolgersi all'amministratore della rete.

**3** Fare doppio clic sul nome di Fiery EXP8000 per visualizzare i collegamenti di stampa abilitati.

**NOTA:** Per la descrizione di ciascun collegamento di stampa, vedere il manuale *Configurazione e impostazione*.

| 📮 AERO                                                                    |                        |
|---------------------------------------------------------------------------|------------------------|
| <u>Eile M</u> odifica <u>V</u> isualizza V <u>a</u> i <u>P</u> referiti G | 2                      |
| Lindietro → È X<br>Indietro → Aventi → Livello<br>superiore               | ≌ <b>ia ≫</b><br>Copia |
| Indirizzo 🗐 Aero                                                          | •                      |
| Ødirect<br>Øhold<br>Øprint                                                |                        |

4 Fare doppio clic sul nome del collegamento sul quale si desidera stampare (collegamento diretto, coda di stampa o coda di attesa).

I file vengono installati sul proprio computer.

5 Su Windows 2000: fare clic su Start, selezionare Impostazioni e quindi Stampanti.
Su Windows XP: fare clic su Start e selezionare Stampanti e fax.
Su Windows Server 2003: fare clic su Start, selezionare Pannello di controllo e quindi Stampanti e fax.

La stampante viene visualizzata nella finestra Stampanti (o Stampanti e fax).

- 6 Fare clic con il pulsante destro del mouse sull'icona di Fiery EXP8000 e selezionare Proprietà.
- 7 Fare clic su Stampa pagina di prova sulla scheda Generale.

Se la pagina di prova viene stampata correttamente, si può avviare la stampa dal computer.

8 Ripetere i passi sopra riportati per gli altri collegamenti che si desidera configurare.

## Trasferimento dei driver di stampa con WebTools

WebTools consente di trasferire i programmi di installazione dei driver di stampa direttamente da Fiery EXP8000 sul proprio computer.

Trasferire i file dei driver di stampa da Fiery EXP8000 mediante WebTools e quindi seguire la procedura "Installazione dei driver di stampa" a pagina 12. Prima di trasferire i file dei driver di stampa, è necessario impostare determinate opzioni di Fiery EXP8000 nei menu di configurazione della rete e della stampante. Inoltre, è necessario preparare ciascun computer client in modo che possa comunicare con Fiery EXP8000 tramite Internet o Intranet.

Per ulteriori informazioni sulla configurazione della rete e della stampante, vedere il manuale *Configurazione e impostazione*.

Per ulteriori informazioni sulla configurazione e l'avvio di WebTools, vedere il manuale *Programmi di utilità*.

#### PER TRASFERIRE I FILE DEL DRIVER DI STAMPA CON WEBTOOLS

- 1 Avviare il browser per Internet o Intranet ed immettere il nome DNS o l'indirizzo IP di Fiery EXP8000.
- 2 Selezionare il livello di login; immettere la password, se necessario, e fare clic su OK.

Non è necessaria alcuna password per collegarsi come guest. Se l'amministratore ha configurato l'accesso guest, collegandosi come guest, qualsiasi utente ha pieno accesso alla scheda Scaricamenti.

3 Fare clic sulla scheda Scaricamenti.

| 🖉 Webtools - Microsoft Internet Explorer     |                         |              |                 | _ [#] X   |
|----------------------------------------------|-------------------------|--------------|-----------------|-----------|
|                                              | nenti <u>2</u>          |              |                 |           |
| 🌀 Indietro 🔹 🕥 - 💌 😰 🏠                       | 🔎 Cerca 🤺 Preferiti 🤣 🍃 | )• 璗 🗹 • 📙 🦓 |                 |           |
| Ingirizzo 🕘 http://10.11.254.18/wt2parser.co | ji?install_it           |              | 🗾 ラ Vai 🛛 Colle | gamenti » |
| Fiery AERO<br>Pagina iniziale Scaricament    | i Stampa Configura      |              | eft .           | Žery A    |
| Scaricamenti                                 |                         |              |                 | 2         |
| Scarica software:                            | 🍂 Windows               | 🚷 Mac OSX    |                 |           |
| File di stampa                               | <u>2795 KB</u>          | 4809 KB      |                 |           |
|                                              |                         |              |                 |           |
| © EFI 2005, Tutti i diritti riservati.       |                         |              | XERO            | X.®       |

4 Fare clic sul collegamento del componente che si desidera installare.

Per i driver di stampa Windows, fare clic su File di stampa sotto l'intestazione Windows.

- 5 Se una finestra di dialogo chiede di aprire il file o di salvarlo su disco, scegliere di salvarlo su disco.
- 6 Accedere all'ubicazione in cui si desidera salvare il file Drvstamp.exe e fare clic su Salva.

Il file viene trasferito da Fiery EXP8000. Questo file compresso consiste in un archivio che contiene più file.

7 Fare doppio clic sul file Drvstamp.exe per estrarre i file.

È possibile che venga chiesto di selezionare un'ubicazione nella quale estrarre i file, in base al sistema operativo usato.

Seguire le istruzioni del proprio sistema operativo per installare il driver di stampa. Le procedure sono le stesse usate per l'installazione dal DVD, tranne per il fatto che dopo aver selezionato Disco driver, anziché accedere al DVD, si accede all'ubicazione in cui sono stati estratti i file.

#### Per le istruzioni sull'installazione Vedere del driver di stampa per

| Windows 2000/XP/Server 2003 | "Per installare il driver di stampa per Windows 2000/XP/ |
|-----------------------------|----------------------------------------------------------|
|                             | Server 2003" a pagina 12                                 |

## Trasferimento dei driver di stampa da Fiery EXP8000

Trasferire i file dei driver di stampa sul proprio computer direttamente da Fiery EXP8000 sulla rete e successivamente installarli utilizzando la procedura seguente.

PER TRASFERIRE I FILE DEI DRIVER DI STAMPA DA FIERY EXP8000

- 1 Fare clic con il pulsante destro del mouse su Risorse di rete e selezionare Cerca computer.
- 2 Immettere il nome di Fiery EXP8000 o l'indirizzo IP e fare clic su Cerca (o Cerca ora).

Se non si è in grado di individuare l'unità Fiery EXP8000, rivolgersi all'amministratore della rete.

3 Fare doppio clic sul nome di Fiery EXP8000.

I collegamenti di stampa abilitati vengono visualizzati insieme alla cartella denominata Fiery User Software Installer.

- 4 Fare doppio clic sulla cartella Fiery User Software Installer e accedere alla cartella Italiano \Drvstamp \Drv\_ps.
- 5 Copiare la cartella Win\_2K\_XP sul proprio desktop.

Seguire le istruzioni relative al sistema operativo per installare il driver di stampa. Le procedure sono le stesse usate per l'installazione dal DVD, tranne per il fatto che dopo aver selezionato Disco driver, anziché accedere al DVD, si accede alla cartella Win\_2K\_XP ubicata sul proprio desktop.

#### Per le istruzioni sull'installazione Vedere del driver di stampa per

| Windows 2000/XP/Server 2003 | "Per installare il driver di stampa per Windows 2000/XP/ |
|-----------------------------|----------------------------------------------------------|
|                             | Server 2003" a pagina 12                                 |

## Installazione dei driver di stampa

Le seguenti procedure descrivono l'installazione del driver di stampa dal DVD con il Software utente e la documentazione o dai file del driver di stampa trasferiti da Fiery EXP8000.

Per installare il driver di stampa su un computer Windows Server 2003, selezionare gli stessi file PPD usati per l'installazione su Windows 2000 e Windows XP, come descritto nella procedura seguente.

Per utilizzare il driver di stampa su Windows 2000/XP/Server 2003, è necessario selezionare le seguenti opzioni nella scheda Avanzate del driver di stampa, dopo aver completato l'installazione:

- Utilizza lo spooler in modo da accelerare il processo di stampa
- Inizia a stampare immediatamente
- Stampa prima i documenti nello spooler

Deselezionare la seguente opzione:

• Attiva caratteristiche di stampa avanzate

NOTA: Nelle seguenti procedure vengono utilizzate le illustrazioni di Windows 2000.

#### PER INSTALLARE IL DRIVER DI STAMPA PER WINDOWS 2000/XP/SERVER 2003

- Su Windows 2000: fare clic su Start, selezionare Impostazioni e quindi Stampanti. Su Windows XP: fare clic su Start e selezionare Stampanti e fax. Su Windows Server 2003: fare clic su Start, selezionare Pannello di controllo e quindi Stampanti e fax.
- 2 Su Windows 2000/XP: fare doppio clic sull'icona Aggiungi stampante e fare clic su Avanti. Su Windows Server 2003: selezionare Aggiungi stampante e fare clic su Avanti.

3 Specificare se si desidera stampare usando una stampante locale, deselezionare la casella di spunta "Rileva e installa stampante Plug and Play automaticamente" e fare clic su Avanti.

Questa procedura descrive l'installazione di una stampante locale. È possibile modificare il collegamento in un secondo momento, a seconda del tipo di rete utilizzato.

4 Selezionare LPT1: e fare clic su Avanti.

| Installazione            | guidata sta                                                                                            | ampante                                              |                    |                     |                |
|--------------------------|----------------------------------------------------------------------------------------------------|------------------------------------------------------|--------------------|---------------------|----------------|
| <b>Selezion</b><br>La co | Selezionare la porta stampante.<br>La comunicazione tra computer e stampanti avviene tramite le porte. |                                                      |                    |                     |                |
| Selezi<br>nell'ele       | onare la porta<br>enco, è possib                                                                       | che deve essere utilizzata<br>ile crearne una nuova. | dalla stampante. S | ie la porta non è   |                |
| • <u>U</u> t             | ilizza la porta s                                                                                      | eguente:                                             |                    |                     |                |
|                          | Porta                                                                                                  | Descrizione                                          | Stampante          |                     | <b>_</b>       |
|                          | LPT1:                                                                                                  | Porta stampante                                      |                    |                     |                |
|                          | LPT2:                                                                                                  | Porta stampante                                      |                    |                     |                |
|                          | LPT3:                                                                                                  | Porta stampante                                      |                    |                     |                |
|                          | COM1:                                                                                                  | Porta seriale                                        |                    |                     |                |
|                          | CUM2:                                                                                                  | Porta seriale                                        |                    |                     | <b>-</b>       |
| Nota: la ma              | iggior parte de                                                                                        | i computer utilizzano la por                         | a LPT1: per comu   | inicare con la stai | mpante locale. |
| O <u>C</u> r             | ea una nuova                                                                                           | porta:                                               |                    |                     |                |
| Tir                      | 30:                                                                                                    | HP JetDirect Port                                    |                    |                     | -              |
|                          |                                                                                                    | 1                                                    |                    |                     | _              |
|                          |                                                                                                    |                                                      |                    |                     |                |
|                          |                                                                                                    |                                                      |                    |                     | <b></b>        |
|                          |                                                                                                    |                                                      | < Indietro         | <u>Avanti &gt;</u>  | Annulla        |
|                          |                                                                                                    |                                                      |                    |                     |                |

5 Nella finestra di dialogo con l'elenco dei produttori e delle stampanti, fare clic su Disco driver.

La finestra di dialogo Installazione da disco floppy richiede di inserire il disco.

6 Inserire il DVD con il Software utente e la documentazione nell'unità DVD, digitare la lettera che corrisponde all'unità DVD (ad esempio, D:\) e fare clic su Sfoglia. Accedere alla cartella Italiano\Drvstamp\Drv\_ps\Win\_2K\_XP.

Se si esegue l'installazione dai file trasferiti da Fiery EXP8000 sulla rete o tramite WebTools, accedere alla cartella drvstamp\DRVSTAMP\Drv\_ps\Win\_2K\_XP e fare clic su Apri.

7 Accertarsi che oemsetup.inf o oemsetup sia selezionato e fare clic su Apri.

Il percorso viene copiato nella finestra di dialogo Installazione da disco floppy.

8 Assicurarsi che il percorso sia corretto e fare clic su OK.

9 Nell'area Stampanti, selezionare Fiery EXP8000 come stampante e fare clic su Avanti.

| Installazione guidata stampante                                                                                                    |
|----------------------------------------------------------------------------------------------------|
| Installazione guidata stampante<br>Configurazione stampante in base a produttore e modello.                                                                                                    |
| Scegliere produttore e modello della stampante. Se con la stampante è stato fornito un<br>disco di installazione, scegliere Disco driver. Se la stampante non è nell'elenco, consultare<br>la documentazione per individuare una stampante compatibile. |
| Stampantii<br> Fiery DocuColor 8000-7000 v2.0                                                                                                    |
| Windows Update                                                                                                    |
| < Indietro Avanti > Annulla                                                                                                    |

10 Nel campo Nome stampante, digitare un nome per l'unità Fiery EXP8000 e specificare se si desidera che sia la stampante predefinita, quindi fare clic su Avanti.

Questo nome verrà utilizzato nelle finestre relative alle stampanti e alle code.

| Installazione guidata stampante                                                                                                    |
|----------------------------------------------------------------------------------------------------|
| Assegnazione nome stampante<br>È necessario assegnare un nome alla stampante.                                                            |
| Fornire un nome per la stampante. Alcuni programmi non supportano combinazioni di nomi<br>di server e stampanti con più di 31 caratteri. |
| Nome stampante:                                                                                                    |
| Aero                                                                                                    |
| Utilizzare questa stampante come stampante predefinita?                                                                                  |
| © No                                                                                                    |
|                                                                                                    |
|                                                                                                    |
| < <u>Indietro</u> Annulla                                                                                                    |

11 Seguire le istruzioni riportate sullo schermo.

Scegliere di non condividere la stampante e di non stampare una pagina di prova. Sulla schermata finale, fare clic su Fine.

I file necessari vengono installati sul disco fisso. Quando l'installazione viene completata, viene visualizzata la finestra Stampanti con l'icona della nuova stampante installata.

È ora possibile configurare un collegamento al server. Vedere la sezione Configurazione dei collegamenti di stampa.

## Installazione e collegamento di una stampante virtuale

Una stampante virtuale consente di stampare su Fiery EXP8000 utilizzando un gruppo predefinito di impostazioni per il lavoro. Non è necessario impostare le opzioni di stampa manualmente. Prima di poter stampare su una stampante virtuale, l'amministratore deve creare e configurare la stampante virtuale tramite Command WorkStation. Dopo che la stampante virtuale è stata configurata, è possibile installare il driver di stampa e i file di descrizione della stampante sul proprio computer da Fiery EXP8000 mediante Point and Print.

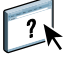

Per ulteriori informazioni sulla configurazione delle stampanti virtuali, consultare la Guida di Command WorkStation.

Quando si installa il driver di stampa mediante Point and Print, non è possibile configurare manualmente le opzioni installabili. Le opzioni installabili devono essere configurate dall'amministratore di Fiery EXP8000. Le opzioni installate vengono visualizzate nel driver di stampa quando si abilita la comunicazione bidirezionale. Per ulteriori informazioni, vedere la sezione Configurazione delle opzioni installabili.

#### PER CONFIGURARE UNA STAMPANTE VIRTUALE SU COMPUTER WINDOWS

- 1 Fare clic con il pulsante destro del mouse su Risorse di rete e selezionare Cerca computer.
- 2 Immettere il nome di Fiery EXP8000 o l'indirizzo IP e fare clic su Cerca (o Cerca ora).

Se non si è in grado di individuare l'unità Fiery EXP8000, rivolgersi all'amministratore della rete.

**3** Fare doppio clic sul nome di Fiery EXP8000 per visualizzare i collegamenti di stampa abilitati.

Le stampanti virtuali vengono elencate insieme alla coda di stampa, alla coda di attesa e al collegamento diretto (se questi collegamenti sono stati abilitati). Generalmente, le stampanti virtuali possiedono dei nomi descrittivi del tipo di lavoro per cui sono state configurate.

4 Fare clic con il pulsante destro del mouse sulla stampante virtuale desiderata e fare clic su Collega.

I file vengono installati sul proprio computer.

5 Su Windows 2000: fare clic su Start, selezionare Impostazioni e quindi Stampanti. Su Windows XP: fare clic su Start e selezionare Stampanti e fax. Su Windows Server 2003: fare clic su Start, selezionare Pannello di controllo e quindi Stampanti e fax.

La stampante virtuale viene visualizzata nella finestra Stampanti o Stampanti e fax.

È possibile stampare su una stampante virtuale proprio come si stampa su Fiery EXP8000, come descritto nella sezione Stampa. A seconda del tipo di configurazione della stampante, potrebbe non essere possibile impostare alcune opzioni di stampa.

## **CONFIGURAZIONE DEI COLLEGAMENTI DI STAMPA**

Per stampare da computer Windows, è necessario che l'utente o l'amministratore esegua le operazioni riportate di seguito:

- Configurare i server di rete, se presenti.
- Configurare Fiery EXP8000 in modo che accetti i lavori di stampa inviati dal computer.
- Configurare una porta su ciascun computer Windows in base al tipo di rete utilizzato.

## Collegamenti di stampa

Fiery EXP8000 supporta i seguenti collegamenti di stampa:

- SMB
- TCP/IP e LPR
- IPX/SPX o IPX (Novell)
- IPP

## Completamento del collegamento di stampa SMB

Se la rete non dispone di un server per Windows, i computer Windows possono comunque stampare su Fiery EXP8000. Questo metodo di stampa è denominato stampa SMB (nota anche come stampa Windows o WINS). Quando gli utenti inviano i lavori di stampa, i computer con Windows operano in un ambiente peer-to-peer e comunicano direttamente con Fiery EXP8000.

L'abilitazione della stampa SMB consente a Fiery EXP8000 di apparire sulla rete, in modo tale che i client Windows possano stampare su un particolare collegamento di stampa (coda di stampa, coda di attesa o collegamento diretto) su Fiery EXP8000 senza usare altro software di rete. La stampa Windows viene eseguita mediante TCP/IP. È necessario configurare il protocollo TCP/IP su Fiery EXP8000 e su tutti i computer che utilizzano la stampa SMB.

Una volta abilitata la stampa SMB su Fiery EXP8000, è possibile configurare il collegamento SMB o Windows e installare il driver di stampa con una sola procedura. Per ulteriori informazioni, vedere la sezione "Installazione dei driver di stampa mediante Point and Print" a pagina 8.

## Completamento dei collegamenti di stampa LPR e TCP/IP

**NOTA:** La stampa TCP/IP è diversa dal collegamento TCP/IP. La configurazione della stampa TCP/IP e la configurazione del computer per il collegamento TCP/IP sono due concetti separati e vengono eseguiti con procedure distinte.

Una volta installato il driver di stampa e i file del driver di stampa PostScript, completare la configurazione per il collegamento TCP/IP e LPR come di seguito descritto:

- Preparare Fiery EXP8000 in modo che accetti i lavori di stampa con i protocolli TCP/IP e LPR. Per i dettagli, vedere il manuale *Configurazione e impostazione*.
- Abilitare la stampa LPD o Port 9100 su Fiery EXP8000. Per i dettagli, vedere il manuale *Configurazione e impostazione*.
- Configurare il computer per il collegamento TCP/IP.

Prima di completare la seguente procedura, richiedere all'amministratore del sistema l'indirizzo IP assegnato a Fiery EXP8000, nonché la maschera di rete secondaria e l'indirizzo gateway, se utilizzati.

Il protocollo TCP/IP deve già essere installato sul computer Windows 2000/XP/Server 2003.

**NOTA:** È anche possibile configurare il collegamento LPR installando i servizi di stampa per UNIX, forniti come componenti aggiuntivi di Windows 2000/XP/Server 2003. Per ulteriori informazioni, consultare la documentazione fornita con Windows di Microsoft.

#### PER CONFIGURARE IL COLLEGAMENTO TCP/IP E PORT 9100 0 LPR PER WINDOWS 2000/XP/SERVER 2003

NOTA: Nelle seguenti procedure vengono utilizzati gli schermi di Windows 2000.

- 1 Fare clic su Start, selezionare Impostazioni e quindi Stampanti (o Stampanti e fax).
- 2 Fare clic con il pulsante destro del mouse sull'icona di Fiery EXP8000 e scegliere Proprietà.
- 3 Fare clic sulla scheda Porte.

| mposta                             | zioni periferica                                     | Stato stampante       | Opzioni      | installabili    | Informazioni su |
|------------------------------------|------------------------------------------------------|-----------------------|--------------|-----------------|-----------------|
| Generale                           | Condivisione                                         | Porte                 | Avanzate     | Gestione colori | Protezione      |
| ے<br>مرتبع مرتبع                   | ero<br>alle seguenti porte. I do                     | cumenti saranno stamp | pati sulla   |                 |                 |
| Porta                              | Descrizione                                          | Stampante             |              |                 |                 |
| LPT1:                              | Porta stampante                                      | Aero                  |              |                 |                 |
| 🗆 LPT2:                            | Porta stampante                                      |                       |              |                 |                 |
| LPT3:                              | Porta stampante                                      |                       |              |                 |                 |
| 🗆 СОМ1: -                          | Porta seriale                                        |                       |              |                 |                 |
| Ц СОМ2:                            | Porta seriale                                        |                       |              |                 |                 |
| Ц сомз:                            | Porta seriale                                        |                       |              |                 |                 |
| □ СОМ4:                            | Porta seriale                                        |                       | -            |                 |                 |
| Aggiungi<br>Attiya su<br>Attiva po | porta Elimin<br>aporto bidirezionale<br>ol di stampa | a porta <u>C</u> oni  | figura porta |                 |                 |
| Attiva po                          | ol di stampa                                         |                       |              |                 |                 |
| A <u>t</u> tiva po                 | ol di stampa                                         |                       |              |                 |                 |

- 4 Fare clic su Aggiungi porta.
- 5 Selezionare Standard TCP/IP Port in Tipi di porte disponibili e fare clic su Nuova porta.

|             | <u>? ×</u>  |
|-------------|-------------|
|             |             |
|             |             |
|             |             |
|             |             |
|             |             |
| Nuova porta | Annulla     |
|             | Nuova porta |

Viene visualizzata la finestra di dialogo Aggiunta guidata porta stampante standard TCP/IP.

- 6 Fare clic su Avanti.
- 7 Immettere l'indirizzo IP di Fiery EXP8000.

| giunta guidata porta stampante s                       | standard TCP/IP                                       | ×      |
|--------------------------------------------------------|-------------------------------------------------------|--------|
| Aggiungi porta<br>Specificare la periferica a cui aggi | ungere la porta.                                      |        |
| Immettere il nome della stampante<br>desiderata.       | o l'indirizzo IP e un nome di porta per la periferica |        |
| Nome o indirizzo IP stampante:                         |                                                       |        |
| No <u>m</u> e porta:                                   |                                                       |        |
|                                                        |                                                       |        |
|                                                        |                                                       |        |
|                                                        |                                                       |        |
|                                                        | < <u>I</u> ndietro <u>A</u> vanti > A                 | nnulla |

- 8 Fare clic su Avanti.
- 9 Accertarsi che Generic Network Card sia selezionato per Standard nell'area Tipo di periferica e fare clic su Avanti.
- 10 Fare clic su Fine per chiudere la finestra di dialogo Aggiunta guidata porta stampante standard TCP/IP e su Chiudi nella finestra di dialogo Porte stampanti.

11 Fare clic su Configura porta nella scheda Porte della finestra di dialogo Proprietà.

Viene visualizzata la finestra di dialogo Configura monitor porta TCP/IP standard.

| Configura monitor porta T               | CP/IP standard    | <u>?</u> × |
|-----------------------------------------|-------------------|------------|
| Impostazioni della porta                |                   |            |
| Nome porta:                             | IP_10.10.59.30    |            |
| Nome o indirizzo IP stampa              | inte: 10.10.59.30 | _          |
| ● <u>B</u> aw                           | © <u>L</u> PR     |            |
| - Impostazioni Raw<br>Numero porta:     | 9100              |            |
| Impostazioni LPR<br>Nome co <u>d</u> a: |                   |            |
| Conteggio byte LPR                      | abilitato         |            |
| Stato SNMP attivato                     |                   |            |
| Nome <u>c</u> omunità:                  | public            |            |
| Indice periferica SNMP:                 | 1                 |            |
|                                         | OK Ar             | inulla     |

12 Se la stampa LPD è abilitata su Fiery EXP8000, selezionare LPR per Protocollo e Conteggio byte LPR abilitato nell'area Impostazioni LPR.

NOTA: È possibile procedere anche senza selezionare Conteggio byte LPR abilitato.

#### Se la stampa Port 9100 è abilitata su Fiery EXP8000, selezionare Raw nell'area Protocollo.

Il numero di porta 9100 appare automaticamente nell'area Impostazioni Raw. Si tratta del numero di porta predefinito. È possibile stampare sul collegamento selezionato per la stampa Port 9100 su Fiery EXP8000.

Per specificare un determinato numero di porta, seguire i passi riportati di seguito.

#### 13 Immettere il nome del collegamento di stampa.

Per LPR, immettere print o hold per Nome coda. Il collegamento diretto non è supportato per la stampa LPR.

Per Port 9100, è necessario immettere, nell'area Impostazioni Raw, i seguenti numeri di porta:

Fiery EXP8000 (predefinito): 9100

direct: 9101

print: 9102

hold: 9103

NOTA: Digitare il numero esattamente come mostrato.

14 Fare clic su OK per chiudere la finestra di dialogo Configura monitor porta TCP/IP standard.

## Completamento dei collegamenti IPX (Novell)

Completare la configurazione del collegamento IPX (Novell) come descritto di seguito:

- Configurare la rete ed il file server Novell per la gestione dei lavori di stampa di Fiery EXP8000. Configurare il file server con un server di stampa e con un collegamento di stampa per Fiery EXP8000. Per i dettagli, vedere la documentazione NetWare.
- Preparare Fiery EXP8000 per la stampa IPX.
- Configurare il collegamento IPX sul computer.

Prima di iniziare, installare i protocolli NetWare (Trasporto NWLink IPX/SPX comp.) ed i servizi client NetWare sul computer Windows 2000/XP/Server 2003.

#### PER CONFIGURARE LA STAMPA IPX (NOVELL) PER WINDOWS 2000/XP/SERVER 2003

- Su Windows 2000: fare doppio clic su Risorse di rete.
   Su Windows XP: fare clic su Start, quindi su Risorse di rete.
   Su Windows Server 2003: fare clic su Start, selezionare Esplora risorse, quindi fare clic su Risorse di rete.
- 2 Fare doppio clic su Rete NetWare o compatibile.

Viene visualizzato l'elenco dei server NetWare.

| 🕂 Rete NetWare o compatibile 📃 🗖 🗙 |                    |              |                   |            |            |  |  |
|------------------------------------|--------------------|--------------|-------------------|------------|------------|--|--|
| <u> </u>                           | <u>V</u> isualizza | V <u>a</u> i | <u>P</u> referiti | 2          |            |  |  |
| ←                                  | $\rightarrow$      | Ē.           | 1                 |            | »          |  |  |
| Indietro                           | Avanti             | Live<br>supe | ello<br>riore     |            |            |  |  |
| 🗌 Indirizzo 📜 Ret                  | e NetWare o        | compa        | ibile             |            | •          |  |  |
| Pcovina                            | e 🖓                | 3            |                   | 9          | qa6        |  |  |
| P desktop411-2                     | 🔶 🥐 qa             | _main        |                   | - <b></b>  | qa7        |  |  |
| ዋ desktop500                       | 🌳 🌳                | ero          |                   | - 🌳        | qa8        |  |  |
| 🌳 dt_qa_j                          | 🌳 🖓 qa             | a2           |                   | - <b>P</b> | qa-j2      |  |  |
| 🌪 efi                              | sp 🌪               | 33           |                   | - <b>P</b> | server1_tr |  |  |
| 🏆 net-dev                          | sp 🌪               | -4           |                   | - <b>Y</b> | ts_efi     |  |  |
| rw51_yes_tree                      | 🌳 qa               | s5           |                   |            | Color      |  |  |
| •                                  |                    |              |                   |            | Þ          |  |  |
|                                    |                    |              |                   |            | 11.        |  |  |

3 Fare doppio clic sull'albero o sul file server NetWare sul quale l'amministratore di rete ha definito un collegamento di stampa per Fiery EXP8000.

Potrebbe essere necessario effettuare il login al file server per visualizzare i collegamenti di stampa.

- 4 Fare doppio clic sul collegamento di stampa definito per Fiery EXP8000.
- 5 Se il server NetWare non dispone di un driver adatto per Fiery EXP8000, è possibile che venga richiesto di configurare la stampante sul proprio computer. Fare clic su Sì.
- 6 Fare clic su OK per installare il driver di stampa PostScript di Fiery EXP8000.

7 Seguire dal passo 6 al passo 11 della procedura "Per installare il driver di stampa per Windows 2000/XP/Server 2003" a pagina 12.

Completata l'installazione, viene visualizzata la finestra relativa alla nuova stampante, nella quale appare il nome della coda di stampa sul server NetWare.

8 Selezionare Proprietà dal menu File e quindi fare clic sulla scheda Porte.

Verificare che il collegamento alla coda NetWare sia presente nell'elenco e che sia stato selezionato come porta per Fiery EXP8000.

| Generale                                                        | Condivisione                                     | Materiali di cons   | umo           | Accessori    | informazioni su   |
|-----------------------------------------------------------------|--------------------------------------------------|---------------------|---------------|--------------|-------------------|
|                                                                 | Condivisione                                     | Pore I              | Accession     | 1 Castiens a | dari   Destaniona |
| nvia stampa alle s                                              | eguenti porte. I doc                             | umenti saranno star | npati sulla   |              |                   |
| Porta Des                                                       | crizione                                         | Stampante           |               | ]            |                   |
| C:\Programmi COM4: Port FILE: Star HSFA Port Printe Printe Aero | VA PDF Port<br>a seriale<br>npa su file<br>a fax | Acrobat<br>Fax      | Distiller     |              |                   |
| Aggiungi porta<br>Attiya supporta<br>Attiva pool di s           | Elimina<br>bidirezionale<br>tampa                | porta <u>C</u> o    | nfigura porta | ]            |                   |

- 9 Fare clic sulla scheda Generale e su Stampa pagina di prova.
- 10 Nel campo Note, immettere i dati relativi al lavoro e all'utente e fare clic su OK.

La pagina di prova rimane visualizzata nella finestra relativa alla coda finché non viene stampata.

Fiery EXP8000 richiede al server NetWare i lavori di stampa nel collegamento di stampa definito per Fiery EXP8000. Al momento della stampa, i file PostScript vengono inviati in spool su quel collegamento e trasmessi tramite la coda "porta" a Fiery EXP8000.

## Completamento dei collegamenti IPP

Con il protocollo IPP (Internet Printing Protocol), i lavori di stampa vengono inviati su Fiery EXP8000 tramite Internet.

**NOTA:** Dopo aver installato i driver di stampa appropriati, eseguire le procedure di configurazione per la stampa IPP (vedere la sezione Installazione dei driver di stampa).

Prima di iniziare, eseguire le operazioni sottoriportate:

• Verificare che Fiery EXP8000 sia configurato per la stampa TCP/IP e IPP.

Per ulteriori informazioni, vedere il manuale Configurazione e impostazione.

• Specificare l'unità di stampa di destinazione sul proprio computer.

#### PER CONFIGURARE LA STAMPA IPP CON WINDOWS 2000/XP/SERVER 2003

- Su Windows 2000: fare clic su Start, selezionare Impostazioni e quindi Stampanti. Su Windows XP: fare clic su Start e selezionare Stampanti e fax. Su Windows Server 2003: fare clic su Start, selezionare Pannello di controllo e quindi Stampanti e fax.
- 2 Su Windows 2000/XP: fare doppio clic sull'icona Aggiungi stampante e fare clic su Avanti. Su Windows Server 2003: selezionare Aggiungi stampante e fare clic su Avanti.
- 3 Selezionare Stampante di rete (o Stampante di rete o stampante collegata a un altro computer) e fare clic su Avanti.
- 4 Selezionare Connetti ad una stampante in Internet o nella Intranet (o Connetti ad una stampante in Internet o della rete domestica o aziendale). Immettere l'indirizzo IP o il nome del computer nel campo URL.

Il percorso per l'accesso alla stampante è l'indirizzo IP o il nome DNS seguito da ipp/print (per la coda di stampa) o ipp/hold (per la coda di attesa). Inserire le barre tra un elemento e l'altro, ad esempio http://10.10.150/ipp/print.

NOTA: L'indirizzo URL per la stampante non è sensibile al maiuscolo/minuscolo.

| Installazione guidata stampante                                                                                                    |         |
|----------------------------------------------------------------------------------------------------|---------|
| Ricerca stampante<br>Indicare il metodo da utilizzare per individuare la stampante.                                                                                                    | Ì       |
| Se non si conosce il nome della stampante, è possibile cercarne una nella rete.                                                                                                    |         |
| Scegliere l'operazione da effettuare                                                                                                    |         |
| Digitare il nome della stampante o scegliere Avanti per cercarne una nella rete     Nome:     Cgnnetti ad una stampante in Internet o nella Intranet.     URL: http://10.11.151.29/ipp/print |         |
| < Indietro Avanti >                                                                                                    | Annulla |

5 Fare clic su Avanti.

Viene visualizzata la finestra di dialogo Connetti alla stampante.

6 Fare clic su OK.

Viene visualizzata la finestra di dialogo per l'installazione della stampante.

7 Se si installa per la prima volta una stampante PostScript, seguire la procedura "Per installare il driver di stampa per Windows 2000/XP/Server 2003" a pagina 12.

Se il driver di stampa è già installato sul proprio computer, selezionare i nomi appropriati dall'elenco dei produttori e delle stampanti e fare clic su OK.

- 8 Indicare se si desidera che Fiery EXP8000 sia la stampante predefinita e fare clic su Avanti.
- 9 Fare clic su Fine.

## **CONFIGURAZIONE DELLE OPZIONI INSTALLABILI**

Una volta completata l'installazione del driver di stampa, è necessario configurare Fiery EXP8000 per l'uso delle opzioni installate sulla macchina da stampa digitale. Configurare le opzioni manualmente; per i collegamenti di rete TCP/IP, le opzioni possono essere configurate in maniera automatica utilizzando la funzione per la comunicazione bidirezionale.

## Configurazione manuale delle opzioni installabili

Le seguenti procedure descrivono come configurare manualmente Fiery EXP8000 per l'uso delle opzioni installate sulla macchina da stampa digitale. Le procedure sono simili per tutte le piattaforme Windows. Eventuali differenze verranno evidenziate nel testo. Le opzioni installabili sono elencate nella tabella riportata di seguito.

| Opzioni installabili                | Selezioni                                                                                  |
|-------------------------------------|--------------------------------------------------------------------------------------------|
| Alimentatore                        | Non installato, SFM                                                                        |
| GA Package                          | Non installato, Fiery Graphic Arts Package, Fiery Graphic Arts<br>Package, Premium Edition |
| Configurazione unità di<br>finitura | Non installato, HCS, HCSS, Bypass HCS, HCS - HCS,<br>HCS - HCSS, HCS - Cassetto bypass HCS |

Per ulteriori informazioni sulle opzioni di stampa che utilizzano queste impostazioni, vedere il manuale *Opzioni di stampa*.

**NOTA:** Sebbene Fiery Graphic Arts Package, Premium Edition e Fiery Graphic Arts Package vengano visualizzati come opzioni, Graphic Arts Package, Premium Edition è già installato su Fiery EXP8000.

Quando si configurano le opzioni installabili manualmente, accertarsi che esse corrispondano alla configurazione corrente di Fiery EXP8000 e della macchina da stampa digitale. In caso contrario, le opzioni di stampa visualizzate nel driver di stampa potrebbero non corrispondere alle opzioni realmente disponibili. PER CONFIGURARE LE OPZIONI MANUALMENTE

- Su Windows 2000: fare clic su Start, selezionare Impostazioni e quindi Stampanti. Su Windows XP: fare clic su Start e selezionare Stampanti e fax. Su Windows Server 2003: fare clic su Start, selezionare Pannello di controllo e quindi Stampanti e fax.
- 2 Nella finestra Stampanti, selezionare l'icona per il driver di stampa Fiery EXP8000.
- 3 Selezionare Proprietà dal menu File.
- 4 Fare clic sulla scheda Opzioni installabili.
- 5 Selezionare un'opzione installabile dall'elenco Opzioni disponibili.
- 6 Fare clic su Aggiungi per spostare l'opzione nell'elenco Opzioni installate.

| Generale       Condivisione       Porte       Avanzate       Gestione colori         Impostazioni periferica       Stato stampante       Opzioni installabili       Informazioni su         Opzioni disponibili:       Bypass HCS       Figu Graphic Arts Package       Figu Graphic Arts Package       Figu Graphic Arts Package         HCS       - Cassetto bypass HCS       Impose HCS       Impose HCS       Impose HCS         MCS       - Cassetto bypass HCS       Impose HCS       Impose HCS       Impose HCS         MCS       - Cassetto bypass HCS       Impose HCS       Impose HCS       Impose HCS         MCS       - Cassetto bypass HCS       Impose HCS       Impose HCS       Impose HCS         MCS       - Cassetto bypass HCS       Impose HCS       Impose HCS       Impose HCS         MCS       - Cassetto bypass HCS       Impose HCS       Impose HCS       Impose HCS         MCS       - Cassetto bypass HCS       - Impose HCS       Impose HCS       Impose HCS         MCS       - Cassetto bypass HCS       - Impose HCS       Impose HCS       Impose HCS         MCS       - Mogional Elemina       - Impose HCS       Impose HCS       Impose HCS         MCS       - Mogional Elemina       - Impose HCS       Impose HCS       Impose HCS                                                                                                    | Proprietà Aero                                                                                                    |                                                       |         |                      |                        |
|----------------------------------------------------------------------------------------------------|----------------------------------------------------------------------------------------------------|-------------------------------------------------------|---------|----------------------|------------------------|
| Impostazioni periferica       Stato stampante       Opzioni installabili       Informazioni su         Opzioni disponibili:       Bypass HCS       Fiery Graphic Arts Package       Fiery Graphic Arts Package, Premium Edition         HCS       - Cassetto bypass HCS       Impost HCS       Impost HCS         Aggiungi       Elimina       Impost HCS       Impost HCS         Opzioni installate:       Impost HCS       Impost HCS         Impost HCS       Impost HCS       Impost HCS       Impost HCS         Aggiungi       Elimina       Impost HCS       Impost HCS         Aggiungi       Elimina       Impost HCS       Impost HCS         Aggiungi       Elimina       Impost HCS       Impost HCS         Aggiorna       Impost HCS       Impost HCS       Impost HCS         Aggiorna       Elipistina       Impost HCS       Impost HCS                                                                                                    | Generale                                                                                                    | Condivisione                                          | Porte   | Avanzate             | Gestione colori        |
| Dpzioni disponibili: Bypass HCS Frey Graphic Arts Package Frey Graphic Arts Package, Premium Edition HCS - Cassetto bypass HCS - Cassetto bypass - Cassetto bypass - Cassetto bypass - Cassetto byp | Impostazioni perifer                                                                                                    | rica Statosta                                         | ampante | Opzioni installabili | Informazioni su        |
| ☐ Aggiorna Fiery Driver all'apertura<br>                                                                                                    | Opzioni disp           Bypass HCS           Fiery Graphic Arts Pac           HCS           HCS - Lassetto bypas           HCS - HCS           Aggiungi           Opzioni insta | onibili:<br>kage, Premium Edition<br>s HCS<br>Elimina |         | Comunicazione bidire | szionale               |
|                                                                                                    |                                                                                                    | <u>R</u> ipristina                                    |         | Aggiorna Fiery Driv  | rer all'apertura<br>18 |

7 Fare clic su OK.

# Configurazione delle opzioni installate e aggiornamento automatico delle opzioni di stampa

Se si dispone di una rete abilitata per TCP/IP, è possibile aggiornare automaticamente il driver di stampa in modo che le impostazioni corrispondano a quelle correntemente installate sulla macchina da stampa digitale. Quando si installa il driver di stampa per la prima volta, le opzioni appaiono con le impostazioni predefinite selezionate nei menu di configurazione di Fiery EXP8000 o in ColorWise Pro Tools. Quando si aggiorna il driver di stampa con la funzione per la comunicazione bidirezionale, è possibile recuperare le impostazioni da Fiery EXP8000.

Con la funzione per la comunicazione bidirezionale è possibile inoltre aggiornare le opzioni di stampa ColorWise della finestra Impostazioni colore Expert in modo che riflettano le impostazioni per il colore disponibili su Fiery EXP8000. Per ulteriori informazioni sulle opzioni di stampa ColorWise, vedere il manuale *Stampa a colori*.

#### PER ABILITARE LA COMUNICAZIONE BIDIREZIONALE

- Su Windows 2000: fare clic su Start, selezionare Impostazioni e quindi Stampanti. Su Windows XP: fare clic su Start e selezionare Stampanti e fax. Su Windows Server 2003: fare clic su Start, selezionare Pannello di controllo e quindi Stampanti e fax.
- 2 Nella finestra Stampanti, selezionare l'icona per il driver di stampa Fiery EXP8000.
- 3 Selezionare Proprietà dal menu File.
- 4 Fare clic sulla scheda Opzioni installabili.
- 5 Selezionare Comunicazione bidirezionale.

| 퉐 Proprietà Aero                                                                                                    |                          |        |                                                                                                    | <u>?</u> ×                         |
|----------------------------------------------------------------------------------------------------|--------------------------|--------|----------------------------------------------------------------------------------------------------|------------------------------------|
| Generale                                                                                                    | Condivisione             | Porte  | Avanzate                                                                                                | Gestione colori                    |
| Impostazioni periferica                                                                                                    | Stato sta                | mpante | Opzioni installabili                                                                                    | Informazioni su                    |
| Dezioni disponit     Bypass HCS     Fiery Graphic Arts Packag     HCS - Cassetto bypass HC     HCS - HCS     HCS - HCS     HCS     Dezioni installat     Fiery Graphic Arts Packag     HCS     SFM | e:<br>e, Premium Edition | 1      | Comunicazione bidirezie<br>Indirizzo IP o nome DNS<br>10.11.254.18<br>Aggiorna Fiery Driver<br>Aggiorna | onale<br>stampante<br>all'apertura |
| [                                                                                                    | <u>R</u> ipristina       |        |                                                                                                    |                                    |
|                                                                                                    |                          | 0      | IK Annulla                                                                                              | Applica ?                          |

- 6 Immettere l'indirizzo IP o il nome DNS di Fiery EXP8000.
- 7 Per visualizzare le impostazioni predefinite correnti della stampante quando il driver di stampa viene aperto, selezionare la casella Aggiorna Fiery Driver all'apertura.
- 8 Fare clic su Aggiorna.

**NOTA:** Per verificare l'abilitazione della comunicazione bidirezionale, fare clic sulla scheda Informazioni su e controllare che siano visualizzati il nome di Fiery EXP8000 e le altre informazioni relative al server.

9 Selezionare Abilita notifica E-mail se si desidera ricevere un'e-mail di notifica dopo che il lavoro è stato stampato ed immettere l'indirizzo al quale verrà inviata l'e-mail di notifica.

L'utente riceverà un'e-mail di notifica in caso di eventuali errori durante la stampa.

**NOTA:** L'opzione Abilita notifica E-mail viene visualizzata solo se durante la configurazione è stato abilitato il servizio e-mail. Per ulteriori informazioni, vedere il manuale *Configurazione e impostazione*.

- 10 Fare clic sulla scheda Avanzate e deselezionare Attiva caratteristiche di stampa avanzate.
- 11 Fare clic su OK.

## **PROGRAMMI DI UTILITÀ PER LA STAMPA**

È possibile installare i seguenti programmi di utilità dal DVD con il Software utente e la documentazione o da Fiery EXP8000 sulla rete:

- Job Monitor
- Printer Delete Utility
- Mail Port

**NOTA:** Job Monitor viene automaticamente installato quando si installa il driver di stampa sul proprio computer. Per usare Job Monitor, è necessario abilitarlo nel driver di stampa. Per ulteriori informazioni, vedere la sezione "Configurazione del collegamento per Job Monitor" a pagina 28.

## Configurazione del collegamento per Job Monitor

È possibile usare Job Monitor per monitorare lo stato dei server Fiery EXP8000 e visualizzare le informazioni sui lavori di stampa ad essi inviati.

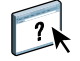

Per informazioni su Job Monitor, vedere la Guida di Job Monitor.

#### PER CONFIGURARE IL COLLEGAMENTO AI SERVER FIERY EXP8000

- Su Windows 2000: fare clic su Start, selezionare Impostazioni e quindi Stampanti. Su Windows XP: fare clic su Start e selezionare Stampanti e fax. Su Windows Server 2003: fare clic su Start, selezionare Pannello di controllo e quindi Stampanti e fax.
- 2 Nella finestra Stampanti (o Stampanti e fax), selezionare l'icona per il driver di stampa PostScript di Fiery EXP8000.
- 3 Selezionare Proprietà dal menu File.
- 4 Fare clic sulla scheda Avanzate e deselezionare l'opzione Attiva caratteristiche di stampa avanzate.
- 5 Fare clic sulla scheda Stato stampante.

#### 6 Fare clic su Avvia Job Monitor.

Job Monitor apre una finestra e stabilisce un collegamento a Fiery EXP8000. Se sono stati installati e configurati i driver di stampa per più di una macchina da stampa digitale, Job Monitor stabilisce automaticamente i collegamenti a tutti i server Fiery EXP8000.

| 🚍 EFI Job Monitor                                                    |                            |                                    |           | _ 🗆 × |
|----------------------------------------------------------------------|----------------------------|------------------------------------|-----------|-------|
| <b>S</b> X 3                                                         |                            |                                    |           |       |
| Stampa Elimina <b>Guida</b>                                          |                            |                                    |           |       |
| Stato                                                                | Nome lavoro                | Ora di inoltro                     | Copie     |       |
| ▼ AERO 1                                                             |                            |                                    |           |       |
| Inviato in spool/messo in attesa<br>Inviato in spool/messo in attesa | JobMonitor.fm<br>Test Page | 02/02/05 2:23:3<br>02/02/05 2:23:3 |           |       |
| ·                                                                    |                            |                                    |           |       |
|                                                                      |                            |                                    |           |       |
|                                                                      |                            |                                    |           |       |
|                                                                      |                            |                                    |           |       |
|                                                                      |                            |                                    |           |       |
|                                                                      |                            |                                    |           |       |
|                                                                      |                            |                                    |           |       |
|                                                                      |                            |                                    |           |       |
|                                                                      |                            |                                    |           |       |
|                                                                      |                            |                                    |           |       |
| <u> </u>                                                             |                            |                                    |           |       |
| Lavori attivi                                                        | vori stampat               | i Sta                              | to stampa | ante  |

- 7 Fare clic sul pulsante Aggiorna nella scheda Stato stampante.
- 8 Fare clic su OK per chiudere la finestra Proprietà.

L'icona di Job Monitor ( 🚍 ) appare sul desktop e nella barra delle applicazioni Windows del proprio computer.

## Installazione dei programmi di utilità per la stampa

L'installazione del software utente su un computer Windows viene eseguita mediante il programma di installazione Master. Le procedure contenute nel manuale *Programmi di utilità* descrivono come eseguire l'installazione dal DVD con il Software utente e la documentazione o dalla rete.

## Uso del programma Printer Delete Utility

Il programma Printer Delete Utility viene installato ed utilizzato localmente, per cui il collegamento a Fiery EXP8000 non è necessario per poter usare il software.

#### PER USARE PRINTER DELETE UTILITY

- 1 Fare clic su Start, selezionare Programmi, quindi Fiery.
- 2 Fare clic su FieryPrinterDeleteUtility.

Viene visualizzata la finestra di dialogo Programma di utilità Fiery Driver Uninstall. Se sono stati trovati dei driver di stampa Fiery EXP8000 sul computer, questi vengono visualizzati.

| 😹 Programma di utilità Fiery Driver Uninstall 💦 📃 🗙 |
|-----------------------------------------------------|
| Selezionare una stampante                           |
| Nessuna stampante EFI trovata                       |
| File driver:                                        |
| Nessun file stampante EFI trovato                   |
| Esci Informazioni Elimina<br>Electronics<br>imaging |

- 3 Per eliminare una stampante, selezionare il nome della stampante e fare clic su Elimina.
- 4 Fare clic su OK per cancellare il driver di stampa selezionato.
- 5 Fare clic su OK per riavviare il sistema o, per eliminare un altro driver di stampa, fare clic su Annulla per tornare alla finestra di dialogo Programma di utilità Fiery Driver Uninstall. Dopo aver eliminato i driver di stampa, riavviare il computer.

## Configurazione del collegamento per Mail Port

Mail Port consente di controllare l'unità Fiery EXP8000 e di stampare su di essa in remoto. I lavori vengono inviati a Fiery EXP8000 come allegati alle e-mail. Configurare la stampa via e-mail sui computer Windows aggiungendo il software Fiery Mail Port come porta stampante.

Per usare Mail Port, è necessario configurare il servizio e-mail su Fiery EXP8000. Per farlo, vedere il manuale *Configurazione e impostazione*. Successivamente, installare Mail Port dal DVD con il Software utente e la documentazione sul proprio computer Windows, quindi aggiungere una porta.

NOTA: Le procedure riportate di seguito sono simili per tutte le piattaforme Windows.

#### PER CONFIGURARE IL COLLEGAMENTO PER MAIL PORT

- Su Windows 2000: fare clic su Start, selezionare Impostazioni e quindi Stampanti. Su Windows XP: fare clic su Start e selezionare Stampanti e fax. Su Windows Server 2003: fare clic su Start, selezionare Pannello di controllo e quindi Stampanti e fax.
- 2 Su Windows 2000: nella finestra Stampanti, fare doppio clic sull'icona Aggiungi stampante e quindi su Avanti.
   Su Windows XP: nella finestra Stampanti e fax, fare clic su Aggiungi stampante e poi su Avanti.
   Su Windows Server 2003: fare clic su Start, selezionare Aggiungi stampante e fare clic su

Avanti.

- 3 Specificare che si desidera stampare utilizzando una stampante locale e fare clic su Avanti.
- 4 Selezionare Crea una nuova porta, scegliere EFI Fiery Mail dal menu Tipo (o Tipo di porta), quindi fare clic su Avanti.

| Installazione guidata stampante                                                                                                    |                                                    |                                                                                                    |                                     |         |  |
|----------------------------------------------------------------------------------------------------|----------------------------------------------------|----------------------------------------------------------------------------------------------------|-------------------------------------|---------|--|
| Selezionare la porta stampante.<br>La comunicazione tra computer e stampanti avviene tramite le porte.                                                                |                                                    |                                                                                                    |                                     |         |  |
| Selezionare la porta che deve essere utilizzata dalla stampante. Se la porta non è<br>nell'elenco, è possibile creame una nuova.<br>Ci il litiizza la porta sequente: |                                                    |                                                                                                    |                                     |         |  |
|                                                                                                    | Porta                                              | Descrizione                                                                                              | Stampante                           | <b></b> |  |
|                                                                                                    | LPT1:<br>LPT2:<br>LPT3:<br>COM1:<br>COM2:<br>COM3: | Porta stampante<br>Porta stampante<br>Porta stampante<br>Porta seriale<br>Porta seriale<br>Porta seriale |                                     |         |  |
| Nota: la maggior parte dei computer utilizzano la porta LPT1: per comunicare con la stampante locale.                                                                 |                                                    |                                                                                                    |                                     |         |  |
| Crea una nuova porta:                                                                                                    |                                                    |                                                                                                    |                                     |         |  |
| Tip                                                                                                    | 10:                                                | EFI Fiery Mail                                                                                           |                                     |         |  |
|                                                                                                    |                                                    |                                                                                                    |                                     |         |  |
|                                                                                                    |                                                    |                                                                                                    | < <u>I</u> ndietro <u>A</u> vanti > | Annulla |  |

5 Nella finestra di dialogo Aggiungi porta, immettere le informazioni richieste per la configurazione della porta e-mail.

| Aggiungi porta                 | ? >        |
|--------------------------------|------------|
| Indirizzo E-mail <u>F</u> iery |            |
|                                |            |
| Server posta in uscita (SMTP)  |            |
|                                |            |
| <u>Avanzate</u>                | Annulla OK |

- Indirizzo E-mail Fiery: immettere l'indirizzo e-mail di Fiery EXP8000.
- Server posta in uscita (SMTP): immettere il nome o l'indirizzo IP del server SMTP per la porta da utilizzare.
- 6 Fare clic su Avanzate.

Viene visualizzata la finestra di dialogo Configurazione porta E-mail.

| Configurazione porta E-mail                                  | ? ×                 |
|--------------------------------------------------------------|---------------------|
| Server Fierv                                                 |                     |
| Indirizzo E-mail: ga1@efi com                                | -                   |
|                                                              | _                   |
| Coda: Stampa                                                 | -                   |
| -                                                            |                     |
| Server posta in uscita (SMTP)                                |                     |
| Nome server: Mailserver@company.com Porta: 25                |                     |
| La Prince a Marchaeller and a state                          | _                   |
| Indirizzo mittente: junknown@unknown.unknown                 |                     |
|                                                              |                     |
| Opzioni                                                      |                     |
| 🔽 Suddividi messaggi più grandi di 📃 1024 kB (64kB - 1024kB) |                     |
| Messaggi di stato da <u>F</u> iery                           |                     |
|                                                              |                     |
| Annulla                                                      | $\langle   \rangle$ |

7 Immettere le seguenti informazioni.

Per Server Fiery:

- Indirizzo E-mail: qui viene visualizzato l'indirizzo e-mail immesso per Fiery EXP8000.
- Coda: immettere il collegamento di stampa che si desidera utilizzare su Fiery EXP8000.

Per Server posta in uscita (SMTP):

- Nome server: immettere il server SMTP da utilizzare.
- Indirizzo mittente: immettere l'indirizzo del mittente da inserire nella e-mail.

Per Opzioni:

- Suddividi messaggi più grandi di: se si seleziona questa opzione, specificare la dimensione
  massima consentita per un singolo messaggio e-mail. Se le dimensioni di un lavoro
  superano tale limite, questo viene suddiviso in più messaggi, ciascuno dei quali avrà
  dimensioni inferiori alla dimensione massima specificata, e verrà inviato su
  Fiery EXP8000. Fiery EXP8000 combina automaticamente tutti i messaggi suddivisi in
  un unico lavoro di stampa.
- Messaggi di stato da Fiery: se si seleziona questa opzione, Fiery EXP8000 invierà messaggi e-mail relativi allo stato dei lavori.
- 8 Fare clic su OK.

Viene visualizzata la finestra di dialogo Installazione guidata stampante.

9 Fare clic su Avanti e seguire le istruzioni per l'installazione del driver di stampa sul proprio computer Windows.

## Uso del servizio e-mail

Il servizio e-mail consente di controllare Fiery EXP8000 mediante il proprio sistema di posta elettronica e di stampare su ubicazioni remote ignorando i firewall. Il servizio e-mail non è un servizio specifico dell'applicazione. È possibile utilizzarlo con qualsiasi sistema di posta elettronica.

Con il servizio e-mail, è possibile inoltrare i lavori a Fiery EXP8000 come allegati alle e-mail.

Il servizio e-mail può essere utilizzato per eseguire le seguenti operazioni:

- Stampare e gestire i lavori con un client e-mail.
- Stampare con Mail Port.
- Inviare una scansione ad un indirizzo e-mail.

## Come funziona il servizio e-mail

Per configurare il servizio e-mail, vedere il manuale Configurazione e impostazione.

Per stampare con un client e-mail, inviare un file come allegato ad una e-mail. Il servizio e-mail estrae il file e lo invia a Fiery EXP8000. L'allegato può essere in qualsiasi formato riconosciuto da Fiery EXP8000 (PostScript, PDF o TIFF).

NOTA: Il servizio e-mail non è in grado di elaborare file con estensione .vbs, .exe o .bat.

Per stampare con Mail Port, è necessario innanzitutto configurare tale funzione come descritto in "Configurazione del collegamento per Mail Port" a pagina 31. Quando si stampa da un'applicazione e si seleziona la stampante collegata a Mail Port, il lavoro viene inviato a Fiery EXP8000 tramite e-mail.

Il servizio e-mail supporta la scansione su e-mail, una funzione che consente all'utente di eseguire la scansione di un documento ed inviarla ad un indirizzo e-mail come allegato o come URL. Per ulteriori informazioni sull'invio di una scansione ad un indirizzo e-mail, vedere il manuale *Programmi di utilità*.

Fiery EXP8000 include anche delle rubriche interne. Gli amministratori possono prelevare, aggiungere, cancellare e modificare gli indirizzi dalle rubriche inviando le richieste tramite e-mail. Per ulteriori informazioni sulle rubriche, vedere il manuale *Configurazione e impostazione*.

#### Stampa con un client e-mail

È possibile inoltrare i lavori di stampa a Fiery EXP8000 sotto forma di allegati alle e-mail utilizzando la propria applicazione di posta elettronica. Quando si invia una e-mail con un allegato, il servizio e-mail estrae il file e lo invia alla coda di stampa di Fiery EXP8000. Il formato del file deve essere tra quelli supportati da Fiery EXP8000.

Per impostazione predefinita, chiunque può stampare con un client e-mail, a meno che l'amministratore non abbia configurato una rubrica di stampa. Se la rubrica di stampa non contiene l'indirizzo e-mail dell'utente, egli non sarà in grado di inviare file a Fiery EXP8000 tramite e-mail. Per ulteriori informazioni sulle rubriche, vedere il manuale *Configurazione e impostazione*.

**NOTA:** La coda di attesa e il collegamento diretto non sono supportati quando si usa la funzione di stampa con un client e-mail.

**NOTA:** Nelle seguenti illustrazioni viene utilizzata l'applicazione di posta elettronica Microsoft Outlook.

PER STAMPARE CON UN CLIENT E-MAIL

- 1 Aprire l'applicazione di posta elettronica.
- 2 Immettere l'indirizzo e-mail di Fiery EXP8000 nel campo A:.
- 3 Immettere il testo nel campo Oggetto o lasciare in bianco tale campo.
- 4 Allegare il file che si desidera stampare.

L'allegato può essere in qualsiasi formato riconosciuto da Fiery EXP8000 (PostScript, PDF o TIFF).

**NOTA:** Se le dimensioni dell'allegato sono superiori alle restrizioni impostate dall'amministratore del proprio sistema di posta elettronica, l'e-mail non verrà inviata.

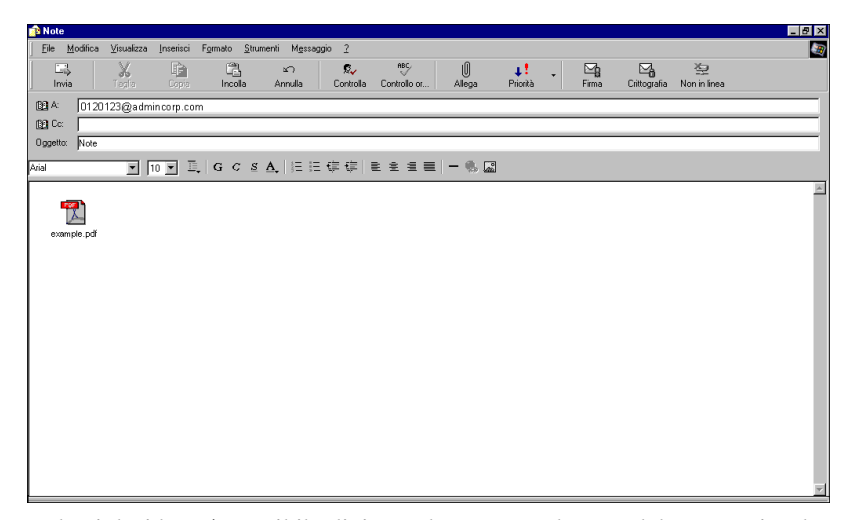

5 Se lo si desidera, è possibile digitare altro testo nel corpo del messaggio. Il testo verrà stampato insieme al file.

**NOTA:** I messaggi e-mail formattati in formato HTML non sono supportati e non possono essere stampati come appaiono sulla stazione di lavoro remota. È necessario inviare i messaggi e-mail in formato solo testo.

#### 6 Inviare l'e-mail.

Il file viene inviato su Fiery EXP8000 e il lavoro viene stampato. Una volta che Fiery EXP8000 ha ricevuto il lavoro, l'utente viene informato tramite e-mail che il lavoro di stampa è stato accettato. L'e-mail fornisce anche un identificativo per il lavoro (ID). Usare gli ID per gestire i lavori con i relativi comandi (vedere la sezione seguente). L'e-mail notifica anche la presenza di eventuali errori verificatisi sulla macchina da stampa digitale.

Una volta che il lavoro è stato stampato, l'utente riceve una seconda e-mail con la quale viene informato che il lavoro è stato stampato correttamente.

**NOTA:** Se si invia un file TIFF compresso usando G3MH o G4MMR, il file viene stampato correttamente ma non viene inviato nessun messaggio di notifica tramite e-mail.

Utilizzare i comandi relativi ai lavori per verificare se il lavoro è stato stampato correttamente.

## Comandi relativi ai lavori

È possibile gestire i lavori di stampa inviando i comandi a Fiery EXP8000 tramite e-mail. È possibile annullare un lavoro, controllarne lo stato e richiedere informazioni di supporto. Una volta inviato il comando desiderato, Fiery EXP8000 invia una e-mail di risposta.

#### PER GESTIRE I LAVORI DI STAMPA CON I COMANDI RELATIVI AI LAVORI

- Nella propria applicazione di posta elettronica, immettere l'indirizzo e-mail di Fiery EXP8000 nel campo A:.
- 2 Immettere uno dei seguenti comandi relativi ai lavori nel campo Oggetto.

#### Per controllare lo stato di un lavoro, digitare #JobStatus<id lavoro> nel campo Oggetto.

L'utente riceverà un'e-mail che notifica lo stato corrente del lavoro. Solo l'utente che ha inviato il lavoro o l'amministratore possono richiedere informazioni sullo stato del lavoro.

#### Per annullare un lavoro, digitare #CancelJob<id lavoro> nel campo Oggetto.

L'utente riceverà un messaggio con il quale viene informato che il lavoro è stato annullato e che non verrà stampato su Fiery EXP8000. Solo l'utente che ha inviato il lavoro o l'amministratore possono annullare il lavoro.

#### Per ricevere assistenza, digitare #Help nel campo Oggetto.

L'utente riceverà una e-mail di risposta che contiene i link che consentono all'utente di annullare i lavori, controllare lo stato del lavoro e cercare e gestire le rubriche. Fare clic su uno qualsiasi dei link per eseguire un comando relativo al lavoro.

#### Stampa mediante Mail Port

Dopo aver configurato Mail Port, è possibile stampare tramite e-mail allo stesso modo di qualsiasi altro metodo di stampa. Non sono necessarie altre operazioni.

**NOTA:** Il collegamento diretto non è supportato quando si stampa con Mail Port.

#### PER STAMPARE MEDIANTE MAIL PORT

- 1 Selezionare Stampa nell'applicazione utilizzata.
- 2 Accertarsi che la stampante selezionata sia Fiery EXP8000 e di aver installato Mail Port per Fiery EXP8000.
- 3 Fare clic su Proprietà.
- 4 Fare clic sulla scheda Stampa Fiery.

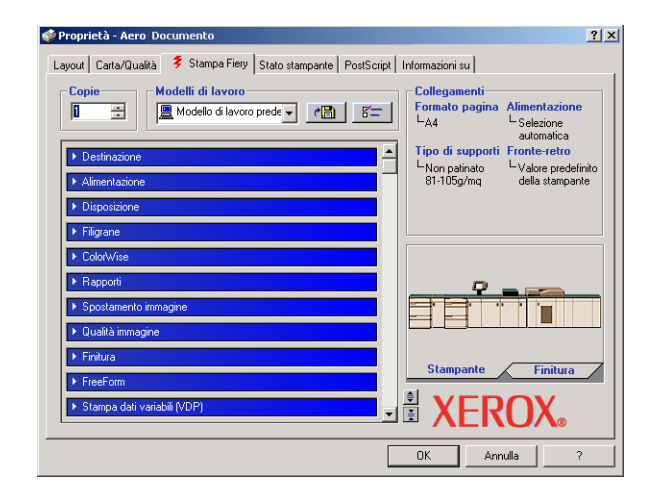

5 Impostare le opzioni di stampa e fare clic su OK.

Per impostare le opzioni mediante il driver di stampa, vedere la sezione "Impostazione delle opzioni e stampa" a pagina 38.

6 Fare nuovamente clic su OK per inviare il lavoro su Fiery EXP8000.

Se le dimensioni dell'allegato superano le restrizioni per le dimensioni del file impostate nell'applicazione utilizzata, l'allegato viene suddiviso in più messaggi.

## **Stampa**

Questo capitolo descrive la stampa su Fiery EXP8000. È possibile stampare da un computer Windows collegato in rete o da un computer mediante la stampa Windows (WINS). È anche possibile stampare su un file in modo che possa essere stampato in remoto (vedere la sezione "Salvataggio dei file per la stampa in un'ubicazione remota" a pagina 48). Oltre a questi metodi, è possibile trasferire determinati tipi di file su Fiery EXP8000 mediante Downloader (vedere il manuale *Programmi di utilità*) e stampare i documenti usando Hot Folders (opzione) (vedere il manuale *Programmi di utilità*) ed il servizio e-mail (vedere la sezione "Uso del servizio e-mail" a pagina 33).

Per informazioni relative alla configurazione dell'ambiente Windows per la stampa con server Windows collegati a Fiery EXP8000, vedere il manuale *Configurazione e impostazione*. Per informazioni su come collegarsi a Fiery EXP8000 sulla rete, vedere la sezione Configurazione dei collegamenti di stampa. Per informazioni sull'installazione dei driver di stampa, vedere la sezione Installazione dei driver di stampa.

## Stampa dalle applicazioni

Una volta installato il driver di stampa Fiery EXP8000 e dopo averlo configurato sulla porta appropriata, è possibile stampare direttamente dalla maggior parte delle applicazioni Windows. Impostare le opzioni di stampa per il lavoro e selezionare Stampa dall'applicazione.

Per ottenere i migliori risultati di stampa da applicazioni specifiche, vedere i manuali *Stampa a colori* e *Riferimento per il colore Fiery*.

#### Impostazione delle opzioni e stampa

Per stampare da tutte le piattaforme Windows, installare il corrispondente driver di stampa PostScript. Per istruzioni, vedere la sezione Installazione dei driver di stampa. I driver sono forniti sul DVD con il Software utente e la documentazione e su Fiery EXP8000.

Su Windows 2000/XP/Server 2003, è necessario configurare le opzioni nella scheda Avanzate del driver di stampa dopo aver completato l'installazione, come descritto a pagina 12.

Dopo aver installato il driver di stampa ed i relativi file di descrizione della stampante, è possibile specificare le impostazioni di stampa per un particolare lavoro e stamparlo su Fiery EXP8000. Con il driver è anche possibile specificare le impostazioni di stampa predefinite.

Quando si stampa da una stampante virtuale, a seconda del tipo di configurazione della stampante, potrebbe non essere possibile impostare alcune opzioni di stampa.

Per stampare dalle applicazioni Windows su un computer collegato ad un server di stampa, è necessario disporre di un server Novell NetWare, Windows 2000/Server 2003 o UNIX. Per ulteriori informazioni, vedere il manuale *Configurazione e impostazione*.

Le seguenti procedure spiegano come utilizzare il driver per specificare le opzioni di stampa. Per informazioni su opzioni di stampa specifiche, vedere il manuale *Opzioni di stampa*.

NOTA: Nelle seguenti procedure vengono utilizzate le illustrazioni di Windows 2000.

Per impostare le opzioni di stampa per un lavoro specifico da Windows con il driver di stampa

- 1 Selezionare Stampa nell'applicazione utilizzata.
- 2 Selezionare Fiery EXP8000 come stampante da utilizzare e fare clic su Proprietà.
- 3 Fare clic sulla scheda Stampa Fiery.

1

- 1 Modelli di lavoro, vedere la Guida in linea
- 2 Barre delle opzioni di stampa
- 3 Collegamenti, vedere la Guida in linea
- 4 Fare clic per visualizzare tutte le opzioni di stampa
- 5 Fare clic per nascondere tutte le opzioni di stampa

| Proprietà - Aero Documento                                           | <u>?</u> ×                                                                     |
|----------------------------------------------------------------------|--------------------------------------------------------------------------------|
| Layout   Carta/Qualità 💈 Stampa Fiery   Stato stampante   PostScript | Informazioni su                                                                |
| Copie 1<br>Modelli di lavoro 1<br>Modello di lavoro prede            | Collegamenti 3<br>Formato pagina Samentazione<br>LA4 L Selezione<br>automatica |
| ► Destinazione                                                       | Tipo di supporti Fronte-retro                                                  |
| ► Alimentazione                                                      | Non patinato Valore predefinito<br>81-105g/mq della stampante                  |
| ► Disposizione                                                       |                                                                                |
| ► Filigrane                                                          |                                                                                |
| ColorWise     Rapporti                                               | 8                                                                              |
| ► Spostamento immagine                                               |                                                                                |
| ► Qualità immagine                                                   |                                                                                |
| ► Finitura                                                           |                                                                                |
| ▶ FreeForm                                                           | Stampante Finitura                                                             |
| ▶ Stampa dati variabili (VDP)                                        |                                                                                |
|                                                                      | OK Annulla ?                                                                   |

La scheda Stampa Fiery agisce da centro di controllo per tutte le funzioni di stampa utilizzate con maggiore frequenza.

NOTA: Per un elenco completo delle opzioni di stampa, vedere il manuale Opzioni di stampa.

# 4 Fare clic sulla barra delle opzioni ColorWise e impostare le opzioni per il profilo colore del lavoro di stampa.

Nell'area Modo di stampa, selezionare un modo colore per il lavoro. Per utilizzare le funzioni avanzate di gestione del colore, come Stile di rendering, fare clic su Impostazioni Expert e andare al passo 5; altrimenti, proseguire con il passo 7.

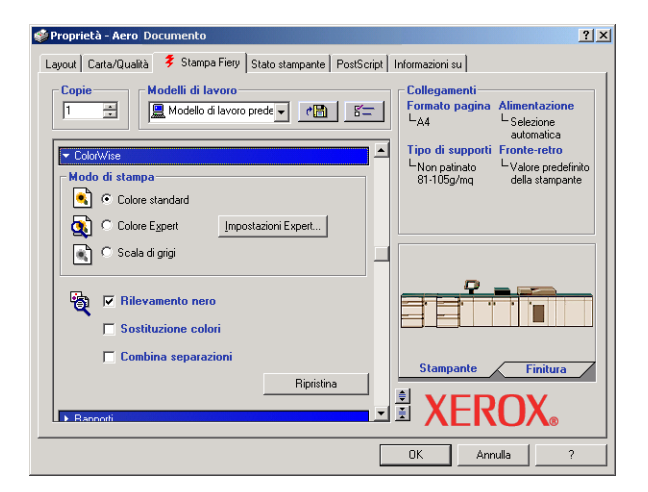

5 Nella finestra di dialogo Impostazioni colore Expert, fare clic su Aggiorna per visualizzare le attuali impostazioni di Fiery EXP8000.

Se il pulsante Aggiorna non viene visualizzato, accertarsi che l'opzione Comunicazione bidirezionale sia selezionata, come descritto nella sezione "Configurazione delle opzioni installate e aggiornamento automatico delle opzioni di stampa" a pagina 26.

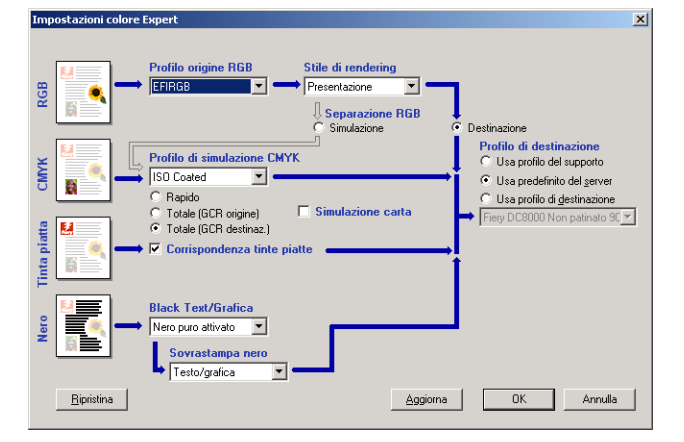

- 6 Specificare le impostazioni relative al colore per il lavoro di stampa e fare clic su OK.
- 7 Fare clic sulla barra delle opzioni di stampa Dati proprietario.

8 Immettere un nome account nel campo Nome gruppo.

| 🗇 Proprietà - Aero Documento                                                                                           | ? >                                                                                  |
|----------------------------------------------------------------------------------------------------|--------------------------------------------------------------------------------------|
| Layout Cata/Qualtà \$ Stamps Fiery Stato stampante PostScript Copie D Modelli di lavoro Modelli di lavoro predev CM B= | Informazioni su<br>Collegamenti<br>Formato pagina Alimentazione<br>LA4<br>automatica |
| ✓ Dati proprietario                                                                                                    | Tipo di supporti Fronte-retro                                                        |
| Note                                                                                                    | └─Non patinato └─Valore predefinito<br>81-105o/mg della stampante                    |
|                                                                                                    |                                                                                      |
| Nome gruppo                                                                                                    |                                                                                      |
|                                                                                                    |                                                                                      |
| Password gruppo                                                                                                    |                                                                                      |
|                                                                                                    |                                                                                      |
| Istruzioni                                                                                                    |                                                                                      |
|                                                                                                    |                                                                                      |
| Ripristina                                                                                                    | Ant                                                                                  |
|                                                                                                    | Stampante Finitura                                                                   |
|                                                                                                    |                                                                                      |
| <b>_</b>                                                                                                    |                                                                                      |
|                                                                                                    | OK Annulla ?                                                                         |

Il nome del gruppo appare nel job log. Il nome account viene definito dall'amministratore a scopo di gestione dei lavori. Consultare l'amministratore per conoscere il nome account.

#### 9 Immettere una password nel campo Password gruppo.

La password del gruppo appare nel job log, ma è codificata. La password viene definita dall'amministratore a scopo di gestione dei lavori. Consultare l'amministratore per conoscere la password.

Se il nome account e la password immessi corrispondono a quelli definiti dall'amministratore, il lavoro verrà stampato. In caso contrario, viene generato un errore e il lavoro verrà posizionato nella coda dei lavori stampati.

Il nome e la password del gruppo possono essere modificati dall'amministratore o dall'operatore nella finestra di dialogo Proprietà di Command WorkStation. Il nome del gruppo appare nel campo Note 2 del job log.

**NOTA:** Le opzioni Nome gruppo e Password gruppo non sono disponibili quando si stampa sul collegamento diretto.

#### 10 Immettere le informazioni nel campo Note.

Le informazioni immesse in questo campo possono essere visualizzate e modificate dall'operatore in Command WorkStation e appaiono anche nel job log.

Per ulteriori informazioni su Command WorkStation, vedere il manuale Programmi di utilità.

#### 11 Nel campo Istruzioni, immettere le istruzioni per il lavoro indirizzate all'operatore.

Queste istruzioni vengono visualizzate in Command WorkStation ma non nel job log e possono essere modificate dall'operatore.

**S**тамра

# 12 Fare clic sulle altre barre delle opzioni di stampa per specificare le impostazioni appropriate per il lavoro e fare clic su OK.

Per individuare velocemente un'opzione di stampa, spostare lentamente il cursore sulle barre delle opzioni di stampa. Per ciascuna barra delle opzioni di stampa appare un messaggio che visualizza le opzioni in essa disponibili.

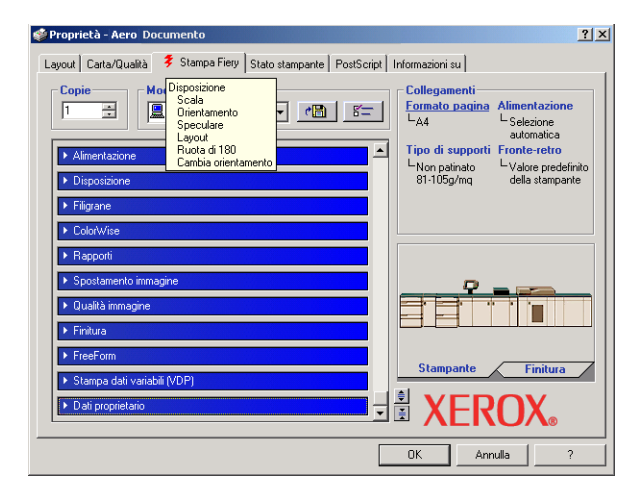

Queste opzioni di stampa sono specifiche per Fiery EXP8000 e per la macchina da stampa digitale e sovrascrivono le impostazioni specificate nel menu di configurazione della stampante di Fiery EXP8000; le impostazioni possono essere modificate da Command WorkStation. Per informazioni su come impostare o sovrascrivere queste opzioni, vedere il manuale *Opzioni di stampa*. Per ulteriori informazioni su Command WorkStation, vedere il manuale *Programmi di utilità*.

Alcune opzioni di stampa sono disponibili solo se è stata configurata una particolare opzione installabile. Per informazioni sulla configurazione delle opzioni installabili, vedere la sezione Configurazione delle opzioni installabili.

Selezionando Valore predefinito della stampante, il lavoro viene stampato in base alle impostazioni immesse durante la configurazione. Per ulteriori informazioni, vedere il manuale *Opzioni di stampa*.

**NOTA:** Se vengono selezionate opzioni di stampa incompatibili, viene visualizzata la finestra di dialogo Conflitto che fornisce informazioni su come risolvere il problema.

#### 13 Dalla propria applicazione, fare clic su OK per inviare il lavoro in stampa.

Accertarsi che la stampante selezionata sia Fiery EXP8000.

**NOTA:** Alcune opzioni di stampa disponibili da un'applicazione o dalle funzioni della stampa Adobe PS sono simili alle opzioni di stampa specifiche per Fiery EXP8000 e per la macchina da stampa digitale. In questi casi, è possibile utilizzare le opzioni di stampa specifiche per Fiery EXP8000 e per la macchina da stampa digitale. Tali opzioni compaiono nella scheda Stampa Fiery. L'applicazione o il driver di stampa Adobe PS potrebbe non configurare il file in modo corretto per la stampa su Fiery EXP8000, dando luogo ad un errore di stampa e richiedendo tempi di elaborazione più lunghi.

**NOTA:** Se sul driver di stampa è abilitata la funzione per la notifica e-mail, come descritto nella sezione "Per abilitare la comunicazione bidirezionale" a pagina 26, l'utente riceverà una e-mail di notifica dopo che il lavoro è stato stampato o quando si verifica un errore di stampa.

#### PER IMPOSTARE LE OPZIONI DI STAMPA PREDEFINITE PER I LAVORI DI WINDOWS MEDIANTE IL DRIVER DI STAMPA POSTSCRIPT DI ADOBE O MICROSOFT

- Su Windows 2000: fare clic su Start, selezionare Impostazioni e quindi Stampanti. Su Windows XP: fare clic su Start e selezionare Stampanti e fax. Su Windows Server 2003: fare clic su Start, selezionare Pannello di controllo e quindi Stampanti e fax.
- 2 Fare clic con il pulsante destro del mouse sull'icona di Fiery EXP8000 e scegliere Preferenze stampa.
- 3 Se la scheda Stampa Fiery non viene visualizzata, fare clic su di essa.

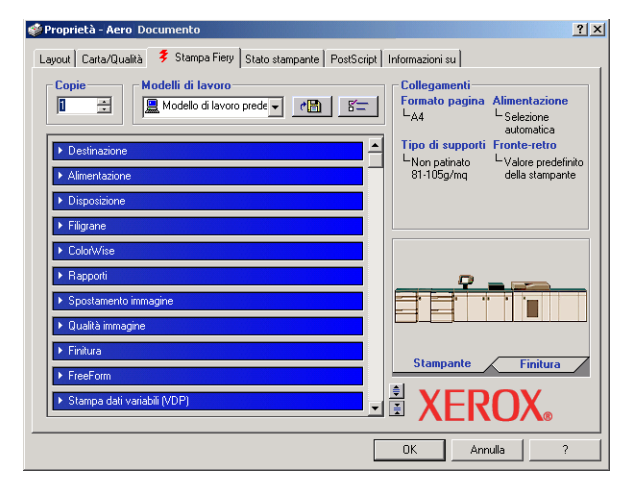

- 4 Specificare le impostazioni predefinite per il lavoro di stampa, come descritto a pagina 39.
- 5 Fare clic su OK per chiudere la finestra di dialogo.

#### Accesso alle opzioni senza aprire le barre delle opzioni di stampa

È possibile accedere a tali opzioni e modificarle anche facendo clic con il pulsante destro del mouse sulle barre delle opzioni di stampa. Quando si fa clic con il pulsante destro del mouse su una barra delle opzioni di stampa, appare un elenco delle opzioni contenute in quella specifica barra; da tale elenco è possibile modificare le impostazioni delle opzioni per il lavoro di stampa.

#### PER ACCEDERE ALLE OPZIONI SENZA APRIRE LE BARRE DELLE OPZIONI DI STAMPA

- 1 Aprire la scheda Stampa Fiery.
- 2 Fare clic con il pulsante destro del mouse su una barra delle opzioni di stampa.

Viene visualizzato un elenco delle opzioni di stampa.

3 Fare clic o spostare e tenere premuto il cursore sull'opzione che si desidera modificare.

Vengono visualizzate le impostazioni disponibili.

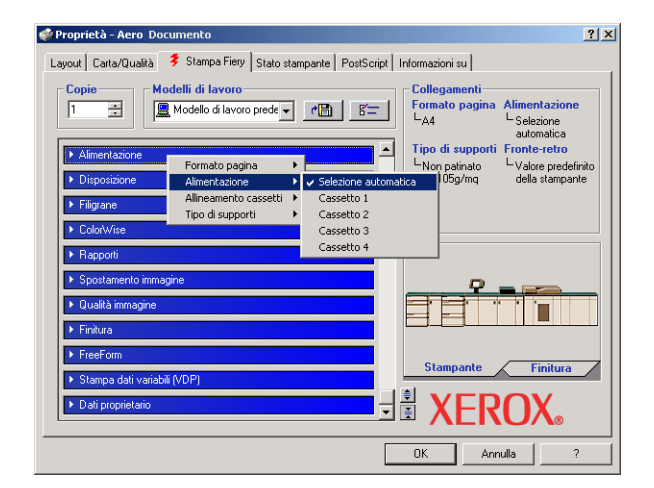

4 Fare clic su un'impostazione.

**NOTA:** Per accedere alle opzioni con campi di immissione testo, come Nome gruppo e Note, è necessario aprire le barre delle opzioni di stampa facendo clic su di esse.

## Definizione e stampa dei formati pagina personalizzati

Impostando i formati pagina personalizzati, è possibile definire le dimensioni della pagina. Dopo aver definito un formato pagina personalizzato, è possibile utilizzarlo dall'interno di un'applicazione senza doverlo definire nuovamente ogni volta che si stampa. Quando si creano dei formati pagina personalizzati, specificare un valore per Larghezza che corrisponde al lato più corto ed un valore per Lunghezza che corrisponde al lato più lungo del proprio lavoro di stampa. I formati pagina personalizzati devono essere impostati in questo modo, indipendentemente dall'orientamento specificato nell'applicazione.

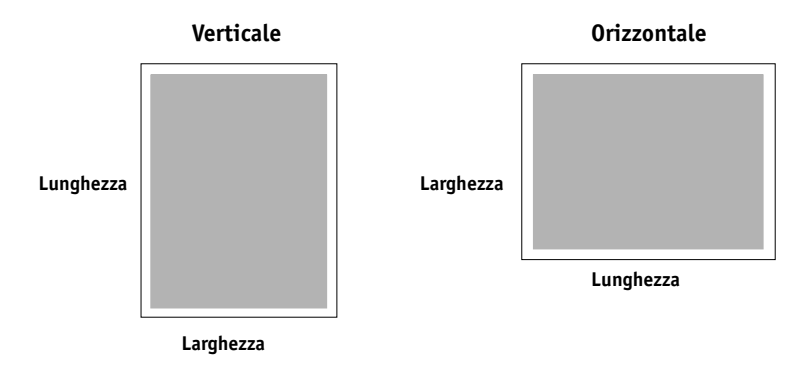

**NOTA:** I formati pagina personalizzati non sono supportati per i lavori sui quali vengono applicate delle impostazioni di imposizione.

Dopo aver definito o modificato un formato pagina personalizzato o aver stampato il lavoro su un formato personalizzato dal driver di stampa PostScript perWindows 2000/XP/ Server 2003, seguire le procedure sottoriportate.

**NOTA:** L'interfaccia per l'impostazione delle opzioni e la stampa è simile in Windows 2000/ XP/Server 2003. Nelle seguenti procedure vengono utilizzate le illustrazioni relative a Windows 2000 e vengono evidenziate, ove presenti, le differenze con Windows XP/ Server 2003. Per definire un formato pagina personalizzato con il driver di stampa PostScript per Windows 2000/XP/Server 2003

- Su Windows 2000: fare clic su Start, selezionare Impostazioni e quindi Stampanti. Su Windows XP: fare clic su Start e selezionare Stampanti e fax. Su Windows Server 2003: fare clic su Start, selezionare Pannello di controllo e quindi Stampanti e fax.
- 2 Fare clic con il pulsante destro del mouse sull'icona PS di Fiery EXP8000 e scegliere Preferenze stampa.
- 3 Fare clic sulla scheda Qualità carta (o Carta/Qualità).
- 4 Fare clic su Avanzate.

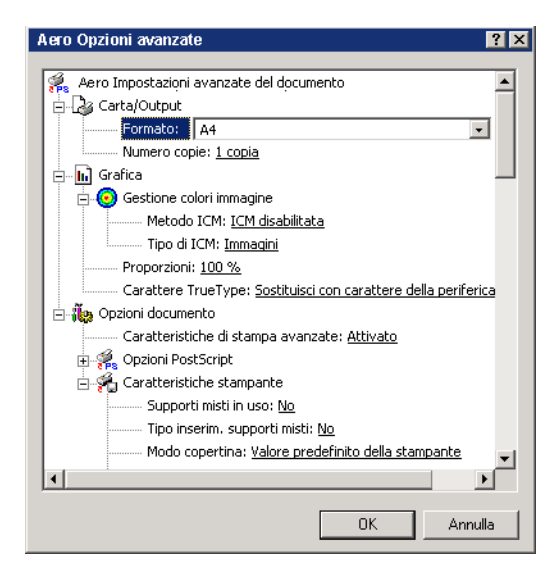

5 Selezionare Dimensione personalizzata pagina PostScript dal menu Formato pagina.

Viene visualizzata la finestra di dialogo Definizione dimensioni pagina personalizzata PostScript.

| Definizione dimensioni pagina personalizzata PostScript 💦 🌅 🔀                                        |                                                                                 |  |  |  |
|----------------------------------------------------------------------------------------------------|---------------------------------------------------------------------------------|--|--|--|
| Dimensioni pagina personalizzate       Larghezza:     210.00       Altezza:     297.00       (25.40, | Unità di misura<br>C Pollic <u>e</u><br>C <u>M</u> illimetro<br>C <u>P</u> unto |  |  |  |
| Direzione alimentazione carta: Prima lato lungo                                                      |                                                                                 |  |  |  |
| <u>T</u> ipo carta: ● <u>F</u> ogli                                                                  | C Rylo                                                                          |  |  |  |
| _ Offset relativi alla direzione alimentazione carta                                                 |                                                                                 |  |  |  |
| Direzione perpendi <u>c</u> olare: 0.00                                                              | (0.00, 0.00)                                                                    |  |  |  |
| Direzione parallela:                                                                                 | (0.00, 0.00)                                                                    |  |  |  |
| OK Annulla                                                                                           | <u>Bipristina predefinite</u>                                                   |  |  |  |

6 Specificare le opzioni per definire il formato pagina personalizzato.

Dimensioni pagina personalizzate: specificare la larghezza e l'altezza del lavoro di stampa.

Unità di misura: selezionare un'unità di misura per il lavoro di stampa.

**Direzione alimentazione carta:** specificare la direzione di alimentazione della carta per il lavoro di stampa.

Tipo carta: è disponibile solo l'opzione Fogli.

**Offset relativi alla direzione alimentazione carta:** specificare i margini del lavoro di stampa relativi alla direzione di alimentazione della carta.

- 7 Fare clic su OK per chiudere la finestra di dialogo Definizione dimensioni pagina personalizzata PostScript.
- 8 Fare clic su OK per chiudere la finestra di dialogo Opzioni avanzate.
- 9 Fare clic su OK per chiudere la finestra di dialogo Preferenze stampa.

Ora è possibile specificare il formato pagina personalizzato dall'applicazione.

**NOTA:** Accedere alla scheda Qualità carta (o Carta/Qualità) solo per definire o modificare i formati pagina personalizzati. Configurare le altre opzioni di stampa nella scheda Stampa Fiery.

Per modificare un formato pagina personalizzato con il driver di stampa PostScript per Windows 2000/XP/Server 2003

- Su Windows 2000: fare clic su Start, selezionare Impostazioni e quindi Stampanti. Su Windows XP: fare clic su Start e selezionare Stampanti e fax. Su Windows Server 2003: fare clic su Start, selezionare Pannello di controllo e quindi Stampanti e fax.
- 2 Fare clic con il pulsante destro del mouse sull'icona di Fiery EXP8000 e scegliere Preferenze stampa.
- 3 Fare clic sulla scheda Qualità carta (o Carta/Qualità).
- 4 Fare clic su Avanzate.
- 5 Selezionare Dimensione personalizzata pagina PostScript dal menu Formato pagina.

Viene visualizzata la finestra di dialogo Definizione dimensioni pagina personalizzata PostScript. In caso contrario, fare clic sul pulsante Modifica dimensioni pagina personalizzate.

6 Modificare le impostazioni come descritto a pagina 47 e fare clic su OK.

Per stampare su un formato pagina personalizzato con il driver di stampa PostScript per Windows 2000/XP/Server 2003

- 1 Selezionare Stampa dall'applicazione.
- 2 Selezionare Fiery EXP8000 come stampante da utilizzare e fare clic su Proprietà.
- 3 Fare clic sulla scheda Stampa Fiery e poi sulla barra delle opzioni di stampa Alimentazione.
- 4 Selezionare Dimensione personalizzata pagina PostScript dal menu Formato pagina.
- 5 Fare clic sulla barra delle opzioni di stampa Disposizione e selezionare un'impostazione per Orientamento in base al modo in cui è stato caricato il formato pagina personalizzato.
- 6 Fare clic su OK e ancora su OK per stampare il lavoro.

## Salvataggio dei file per la stampa in un'ubicazione remota

Se non si dispone di un'unità Fiery EXP8000 presso la propria installazione e si stanno preparando i file per la stampa presso un'agenzia di servizi o un'altra sede, stampare i file definitivi sulla porta File (anziché utilizzare una delle porte locali). È possibile stampare sulla porta File per creare un file da trasferire con Downloader. Per le istruzioni relative alla stampa sulla porta File, vedere la documentazione fornita con Windows di Microsoft.

# **INDICE ANALITICO**

## A

Alimentatore 24

#### С

collegamenti di stampa, tipi supportati 16 collegamento LPR Windows 2000/XP/Server 2003 17 collegamento TCP/IP Windows 2000/XP/Server 2003 17 ColorWise, opzioni di stampa 26 comandi relativi ai lavori 36 comunicazione bidirezionale 26, 40 Configurazione unità di finitura 24

### D

Dati proprietario 40 definizione di un formato pagina personalizzato Windows 2000/XP 45 Drvstamp.exe 11

### F

Fiery Graphic Arts Package 24 formato pagina personalizzato, *vedere* definizione di un formato pagina personalizzato, stampa su un formato pagina personalizzato

## G

GA Package 24 gestione dei lavori di stampa 36

## Ι

installazione driver di stampa con Point and Print 8 driver di stampa dal server 11 driver di stampa Windows 2000/XP/ Server 2003 12 Job Monitor 28 programmi di utilità per la stampa 28 stampanti virtuali mediante Point and Print 15 IPP, collegamento Windows 2000/XP/Server 2003 22 IPX, collegamento Windows 2000/XP/Server 2003 20 Istruzioni, campo 41

## J

Job Monitor 7 configurazione del collegamento al server 28 installazione 28

## М

Mail Port 7 configurazione 31 modifica delle impostazioni nella configurazione della stampante 42

### Ν

Nome gruppo, campo 41 Note, campo 41 notifica e-mail 27 Novell NetWare, configurazione del client Windows 2000/XP/Server 2003 20

## 0

oemsetup.inf, file 13 opzioni di stampa 39 opzioni di stampa predefinite 43 opzioni installabili aggiornamento automatico 26 configurazione dal driver di stampa 25

#### Ρ

Password gruppo, campo 41 Point and Print 8, 15 porta File, salvataggio dei file 48 PostScript Printer Description, file, *vedere* PPD PostScript, driver di stampa eliminazione 30 installazione 12 installazione mediante Point and Print 8 scaricamento mediante WebTools 10 PPD informazioni generali 7 Windows 2000/XP/Server 2003 14 Printer Delete Utility 30 programmi di utilità per la stampa, installazione 28

## S

Scaricamenti, scheda in WebTools 10 servizio e-mail comandi relativi ai lavori 36 informazioni 34 SFM 24 stampa con un client e-mail 34 dall'applicazione 39 porta File 48 stampa LPD Windows 2000/XP/Server 2003 19 stampa Port 9100, Windows 2000/XP/ Server 2003 19 stampa SMB completamento del collegamento 16 configurazione 9 stampa su un formato pagina personalizzato Windows 2000/XP 48 stampante virtuale configurazione 15 installazione mediante Point and Print 15

#### ۷

Valore predefinito della stampante 42

### W

WebTools, Scaricamenti 10 Windows 2000/XP/Server 2003 collegamento IPP 22 collegamento IPX 20 collegamento LPR o Port 9100 17 collegamento TCP/IP 17 driver di stampa, installazione 12